# 802.11b/g/n Wireless LAN PCI Card

# User Manual

Version: 1.0 (December, 2007)

## COPYRIGHT

Copyright ©2007/2008 by this company. All rights reserved. No part of this publication may be reproduced, transmitted, transcribed, stored in a retrieval system, or translated into any language or computer language, in any form or by any means, electronic, mechanical, magnetic, optical, chemical, manual or otherwise, without the prior written permission of this company

This company makes no representations or warranties, either expressed or implied, with respect to the contents hereof and specifically disclaims any warranties, merchantability or fitness for any particular purpose. Any software described in this manual is sold or licensed "as is". Should the programs prove defective following their purchase, the buyer (and not this company, its distributor, or its dealer) assumes the entire cost of all necessary servicing, repair, and any incidental or consequential damages resulting from any defect in the software. Further, this company reserves the right to revise this publication and to make changes from time to time in the contents thereof without obligation to notify any person of such revision or changes.

## CATALOG

#### **CHAPTER I: PRODUCT INFORMATION**

- 1-1 Introduction and safety information
- 1-2 Safety Information
- **1-3 System Requirements**
- 1-4 Package Contents
- 1-5 Familiar with Your New Wireless Network Card

# CHAPTER II: DRIVER INSTALLATION AND CONFIGURATION

- 2-1 Network Card and Driver Installation
- 2-2 Connect to Wireless Access Point
  - 2-2-1 Using Ralink Utility
  - 2-2-2 Using Windows Zero Configuration
- 2-3 Connection Profile Management and 802.1x Settings
  - 2-3-1 Make a Profile for an Access Point or Wireless Device
  - 2-3-2 Using 802.1x Certification
  - 2-3-3 Using 802.1x CA Server

#### 2-4 View Network Statistics and Link Status

- 2-4-1 Network Statistics
- 2-4-2 Link Status
- 2-5 Advanced Settings
- 2-6 QoS Setting

#### 2-7 WPS Configuration

2-8 About

#### CHAPTER III: Soft-AP Function

3-1 Switch to AP Mode and Basic Configuration

- **3-2 Security Settings**
- 3-3 Access Control
- 3-4 Connection Table
- 3-5 Event Log
- **3-6 Statistics**

#### **CHAPTER IV: APPENDIX**

- 4-1 Hardware Specification
- 4-2 Troubleshooting
- 4-3 Glossary
- 4-4 FCC and Other Compliance Statements

## Chapter I: Product Information

1-1 Introduction and safety information

Thank you for purchasing this high-speed 802.11b/g/Draft-N wireless network card! Excepting common wireless standards 802.11b/g, this wireless network card is also 802.11 Draft-N compatible. 802.11 Draft-N also provides wider wireless coverage, so you don't have to worry if your computer is far from your wireless access point. This wireless network card also supports MIMO (Multi-In, Multi-Out) technology, which uses two antennas for signal reception and one antenna for high power signal transmission to enhance data transfer rate (Up to 150Mbps) and wireless coverage.

With easy-to-install PCI interface - a very common expansion slot of desktop computers - and Plug-and-Play technology, even inexperienced computer user can get this wireless network card installed on his or her computer in just few minutes! All you have to do is shutdown the computer and remove the cover and then insert the wireless network card into any empty PCI slot, that's all!

#### Other features of this router including:

- High-efficiency antenna expands the scope of your wireless network.
- QoS function: control the bandwidth required for different applications.
- **a** 802.11b/g/Draft-N compatible.
- Supports major encryption methods like WEP, WPA, and WPA2 encryption.
- PCI interface you can get it installed on your computer in just few minutes!
- Supports software AP function (turns the card to a wireless access point).

#### 1-2 Safety Information

In order to keep the safety of users and your properties, please follow the following safety instructions:

1. This PCI wireless network card is designed for indoor use only. DO NOT expose this network card to direct sun light or rain, snow.

2. DO NOT put this network card at or near hot or humid places, like kitchen or bathroom. Also, do not left this wireless network card in the car in summer.

3. Shutdown the computer and remove the power cord of your computer when you want to install / remove the network card. If you're not familiar about interface card installation, ask an experienced technician for help.

4. The antenna of this network card is small enough to put in a child's mouth, ear, or nose, and it could cause serious injury or could be fatal. If they throw the network card or antenna, cards or antennas will be damaged. PLEASE KEEP THIS NETWORK CARD OUT THE REACH OF CHILDREN!

5. If you found that the network card is not working properly, please contact your dealer of purchase and ask for help. DO NOT try to fix the network card by your self, warranty will be void.

6. If the network card falls into water, DO NOT USE IT AGAIN BEFORE YOU SEND THE CARD TO THE DEALER OF PURCHASE FOR INSPECTION.

7. If you smell something strange or even see some smoke coming out from your computer, switch the computer off immediately, and call dealer of purchase for help. 1-3 System Requirements

- Desktop PC with Pentium 300 MHz-compatible processor or higher
- An empty PCI slot
- Windows 2000, 2003, XP, or Vista operating system
- CD-ROM drive
- At least 100MB of available disk space

### 1-4 Package Contents

Before you starting to use this wireless network card, please check if there's anything missing in the package, and contact your dealer of purchase to claim for missing items:

| $\square$ PCI wireless network card (1 pcs) | 1 |
|---------------------------------------------|---|
| □ Quick installation guide (1 pcs)          | 2 |
| □ User manual/Device Driver CDROM (1pcs)    | 3 |
| □ Antennas (2 pcs)                          | 4 |

#### 1-5 Familiar with your new wireless network card

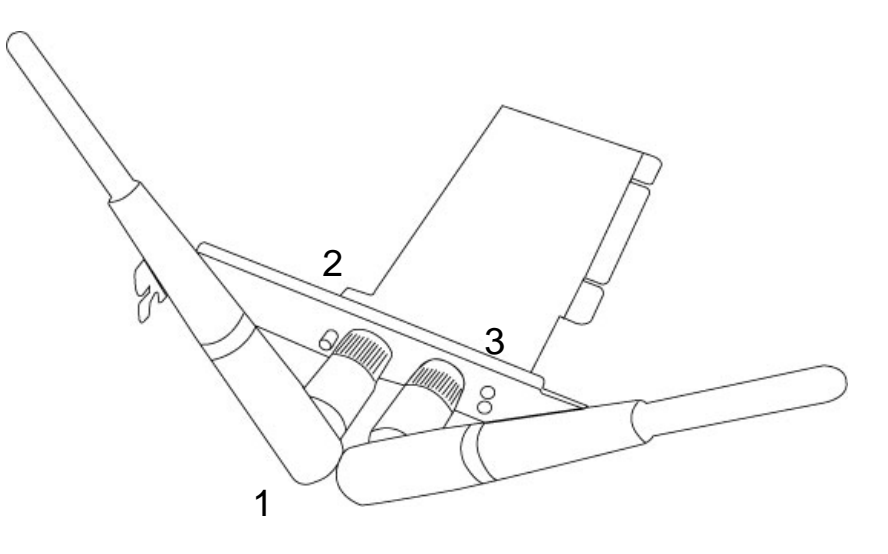

#### 1. Antennas

Two 3dBi dipole antennas are enclosed with the PCI card. Please secure these two antennas to Reverse SMA connectors of the card.

#### 2. WPS Button

Press this button and hold for 3 seconds to start WPS function. When WPS is enabled, the Link and Tx/Rx LEDs will be steadily on.

#### 3. Link and Tx/Rx LED Definitions

| LED Name | Light Status | Description                             |
|----------|--------------|-----------------------------------------|
| Link     | On           | Link to a wireless access point         |
|          | Off          | Not linked to any wireless access point |
| Tx/Rx    | Blinking     | Transferring / receiving data           |
|          | Off          | No wireless activity                    |

# CHAPTER II: DRIVER INSTALLATION AND CONFIGURATION

#### 2-1 Network Card Installation

Please follow the following instructions to install your new wireless network card:

1. SWITCH THE COMPUTER OFF, remove the cover and insert the wireless network card into an empty PCI slot of your computer.

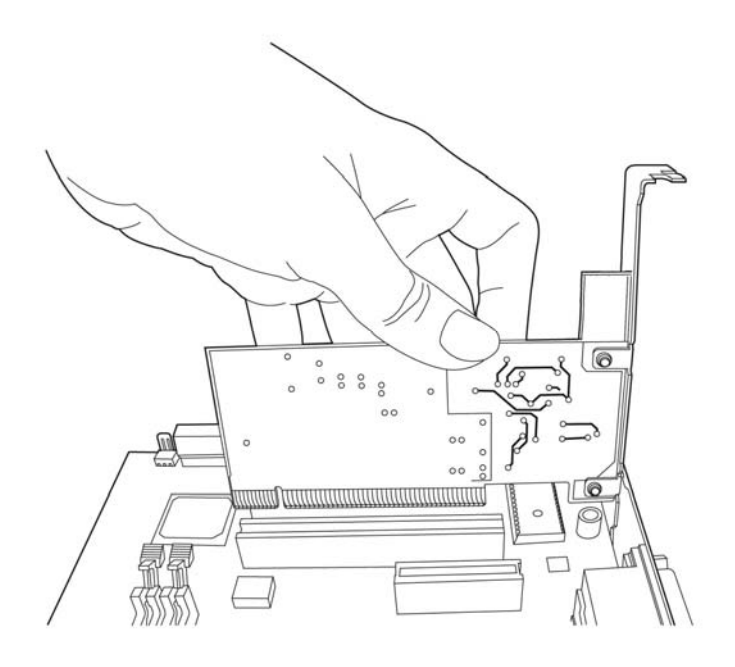

2. Install all two antennas on the wireless network card, and make sure the antennas are securely installed. To improve radio reception, please adjust antennas to the position shown in the picture.

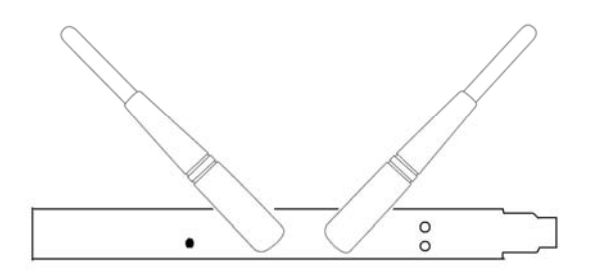

3. Switch the computer on, the following message will appear on your computer, please click 'Cancel'.

| Found New Hardware Wiz | ard                                                                                                    |
|------------------------|----------------------------------------------------------------------------------------------------|
|                        | Welcome to the Found New Hardware Wizard         Windows will search for current and updated software by looking on your computer, on the hardware installation CD, or on the Windows Update Web site (with your permission).         Read our privacy policy         Can Windows connect to Windows Update to search for software?         Yes, this time only         Yes, now and gvery time I connect a device         No, not this time |
|                        | < <u>B</u> ack <u>N</u> ext > Cancel                                                                                                    |

4. Insert device driver CDROM into the CD/DVD ROM drive of your computer, and execute 'Setup.exe' program. Please read the end user license agreement and select 'I accept the terms of the license agreement' and then click 'Next' to accept license agreement.

| Ralink Wireless LAN - InstallS<br>License Agreement<br>Please read the following license | hield Wizard                                                                                                    |       |
|------------------------------------------------------------------------------------------|----------------------------------------------------------------------------------------------------|-------|
| Ralink                                                                                   | RALINK Wireless Utility for Windows 98/ME /2000/xP/Vista         Copyright (C) RALINK TECHNOLOGY, CORP. All Rights Reserved.         Thank you for purchasing RALINK Wireless product!         SOFTWARE PRODUCT LICENSE         The SOFTWARE PRODUCT LICENSE         The SOFTWARE PRODUCT LICENSE         The SOFTWARE PRODUCT LICENSE         The SOFTWARE PRODUCT LICENSE         The SOFTWARE PRODUCT LICENSE         The SOFTWARE PRODUCT LICENSE.         The SOFTWARE PRODUCT LICENSE.         The SOFTWARE PRODUCT LICENSE.         The SOFTWARE PRODUCT LICENSE.         The SOFTWARE PRODUCT LICENSE.         The SOFTWARE PRODUCT LICENSE.         The SOFTWARE PRODUCT.         Reproduction and Use. You may install and use an unlimited number of copies of the SOFTWARE PRODUCT.         Reproduction and Distribution. You may reproduce and distribute an unlimited number of copies of the SOFTWARE PRODUCT.         Reproduction and Distribution. You may reproduce and shall be accompanied by a copy of the SUFTWARE PRODUCT.         Net could with your own product.         I accept the terms of the license agreement         I accept the terms of the license agreement |       |
| InstallShield                                                                            | < Back Next > Can                                                                                                    | cel ] |

5. You can choose the configuration tool used to configure the wireless network card here. It's recommended to select 'Ralink Configuration Tool', which provides fully access to all function of this wireless network card. If you prefer to use the wireless configuration tool provided by Windows XP or Vista, please select 'Microsoft Zero Configuration Tool' and then click 'Next'.

| RALINK Wireless Network C                              | ard Setup                                                                                | X |
|--------------------------------------------------------|------------------------------------------------------------------------------------------|---|
| Choose Configuration Tool<br>Select Configuration Tool |                                                                                          |   |
| Ralink                                                 | <ul> <li>Ralink Configuration Tool</li> <li>Microsoft Zero Configuration Tool</li> </ul> |   |
| Install Shield                                         | Next > Cancel                                                                            |   |

6. There are two wireless performance modes you can select here:

*Optimize for WiFi mode* or *Optimize for performance mode* 

If you want to enhance wireless performance, please select 'Optimize for performance mode'. However, wireless compatibility is not guaranteed in this mode. If you want to use this mode, you may not be able to communicate with older wireless devices and wireless access point, such as 802.11b devices, but the data transfer rate will be enhanced in this mode. You can select this mode when you only plan to communicate with 802.11 Draft-N devices.

If you want to keep compatibility and communicate with older wireless devices, please select 'Optimize for WiFi Mode'.

When you select one mode, please click 'Next' to continue. **If you see** 'Found New Hardware' message again, please ignore it and wait.

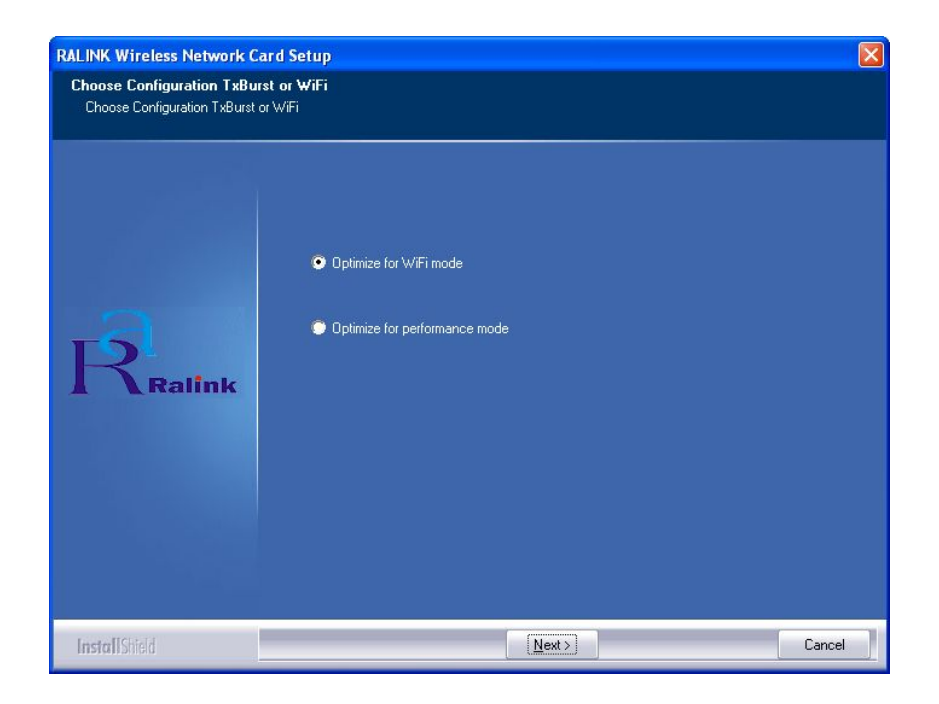

7. When you see this message, please click 'Finish' to complete the driver installation process.

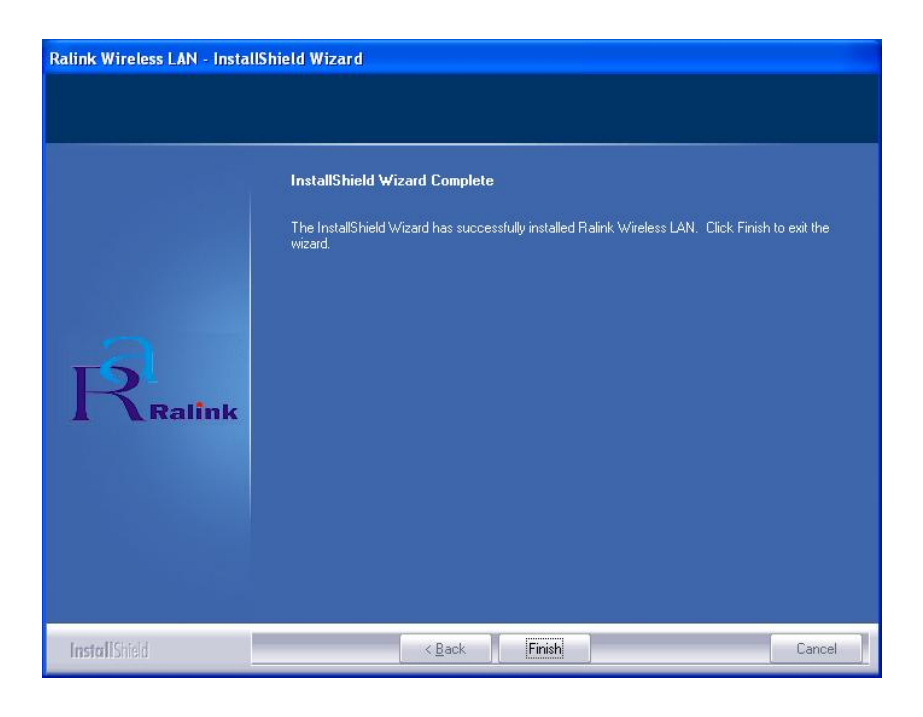

8. Select 'Yes, I want to restart my computer now' and click 'Finish' to restart your computer.

| Ralink Wireless LAN - InstallS | hield Wizard                                                                                                    |
|--------------------------------|----------------------------------------------------------------------------------------------------|
|                                |                                                                                                    |
|                                |                                                                                                    |
|                                | InstallShield Wizard Complete                                                                                                    |
|                                | The InstallShield Wizard has successfully installed Ralink Wireless LAN. Before you can use the<br>program, you must restart your computer. |
| a                              | Yes, I want to restart my computer now.                                                                                                    |
| R                              | O, I will restart my computer later.                                                                                                    |
| A Ralink                       | Remove any disks from their drives, and then click Finish to complete setup.                                                                |
|                                |                                                                                                    |
|                                |                                                                                                    |
|                                |                                                                                                    |
|                                |                                                                                                    |
| InstallShield                  | <back cancel<="" finish="" th=""></back>                                                                                                    |

9. A new icon will appear at lower-right corner of your computer desktop, you can put the mouse cursor on the icon, and the status of wireless card will be displayed.

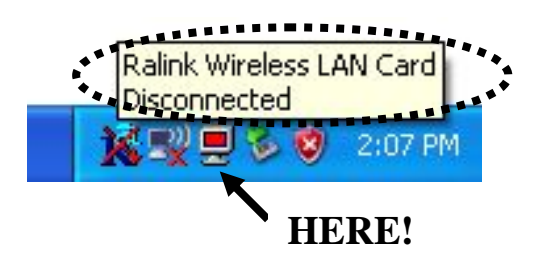

10. When you want to configure your wireless connection, please right click on this icon, and a popup menu will appear. You can click 'Launch Config Utilities' to start configuration program.

If you want to close configuration utility, please click 'Exit'.

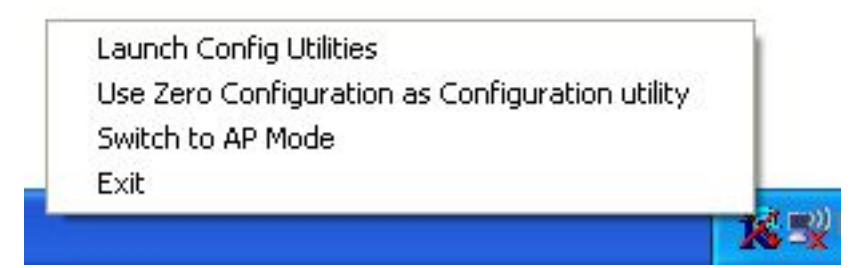

#### 2-2 Connect to Wireless Access Point

There are two ways you can configure your wireless network card to connect to wireless access point: using the Ralink configuration utility which comes with wireless card driver, and using built-in windows zero configuration utility.

#### 2-2-1 Using Ralink Utility

Please follow the following instructions to use Ralink configuration utility to connect to wireless access point.

1. Right-click the Ralink configuration utility icon located at lower-right corner of computer desktop and then clicks 'Launch Config Utilities'.

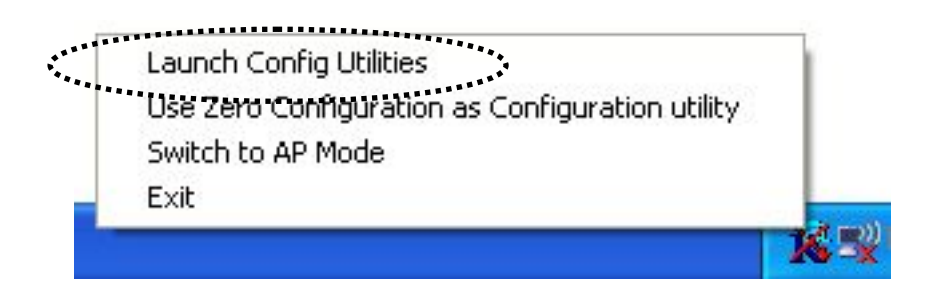

2. Configuration utility will scan for all wireless access points automatically. Scan results will be displayed here, please check if the wireless access point with the SSID (the name of wireless access point) you preferred is shown here.

If the wireless access point you wish to connect does not show here, please click 'Rescan' to try again, until the one you preferred is displayed. You may have to click 'Rescan' for more than two times before you can see the access point you wish to use here sometimes.

If you still can not see the access point you wish to use after clicking 'Rescan' for more than five times, please move your computer closer to the location where the wireless access point is, or see instructions in chapter 4-2 'Troubleshooting'.

| ile Link Status | Site Survey | Statistics | Advan | ced | QoS WI | PS Configura | tion About     |
|-----------------|-------------|------------|-------|-----|--------|--------------|----------------|
| SSID            | BSSID       |            | Si    | С   | Encry  | Authe        | Network        |
|                 | 00-07-4     | 0-FE-60    | 24%   | 4   | TKIP   | WPA-P        | Infrastruct    |
|                 |             |            |       |     |        |              |                |
|                 |             |            |       |     |        |              |                |
|                 |             |            |       |     |        |              |                |
|                 |             |            |       |     |        |              |                |
|                 |             |            |       |     |        |              |                |
|                 |             |            |       |     |        |              |                |
| -               |             |            |       |     |        |              |                |
|                 |             |            |       |     |        |              |                |
| <               |             |            | Ш     |     |        |              | >              |
| Disconnected    |             |            | Resca | n   | Conn   | ect A        | Add to Profile |
|                 |             |            |       |     |        |              |                |
|                 |             |            |       |     |        |              |                |
|                 |             |            |       |     |        |              |                |

Here are descriptions of every setup item:

| SSID:   | The Service Set IDentifier of wireless access point<br>or other network device. You can think it as the<br>name of access point of wireless device.                                                                                                    |
|---------|----------------------------------------------------------------------------------------------------|
| BSSID:  | The MAC address of wireless access point or other<br>network device. Unlike SSID, BSSID of every access<br>point or network device is unique, and will not be<br>the same with others. So you can identify a single<br>access point or wireless device from others by<br>BSSID, if they all have the same SSID. |
| Signal: | Shows the signal strength of access point or wireless device. Larger number means better radio strength,                                                                                                    |

|                 | which often means you're not too far from that access point or wireless device.                                                                                                    |
|-----------------|----------------------------------------------------------------------------------------------------|
| Channel:        | Shows the channel number that access point or wireless device uses.                                                                                                    |
| Encryption:     | Shows the encryption method that access point or<br>wireless device uses. If the wireless access point<br>does not enable encryption, you'll see 'None'<br>displayed here.                      |
| Authentication: | Shows the authentication mode that access point or<br>wireless device uses. If the wireless access point<br>does not require authentication, you'll see<br>'Unknown' displayed here.            |
| Network Type:   | Shows the type of wireless connection. If it's a<br>wireless access point, 'Infrastructure' will be<br>displayed here; if it's a computer or network device,<br>'AdHoc' will be displayed here. |

#### Tips:

Wireless access point (Infrastructure) is a network device which acts as a bridge, to let wired and wireless network devices communicate with each other.

AdHoc is another connection type. A computer or network device can build a direct wireless link with other computer or network device directly, without the help of wireless access point. 3. Click the wireless access point or network device you wish to connect, it will be highlighted, then click 'Connect'.

| SSID         | BSSID<br>00-07-40-FE-60 | Si     | C Et | nery  | Authe | Network       |
|--------------|-------------------------|--------|------|-------|-------|---------------|
| 1            |                         |        |      | <br>I |       |               |
|              |                         |        |      |       |       |               |
|              |                         |        |      |       |       |               |
|              |                         |        |      |       |       |               |
|              |                         |        |      |       |       |               |
|              |                         |        |      |       |       |               |
|              |                         |        |      |       |       |               |
|              |                         |        |      |       |       |               |
|              |                         |        |      | ł     |       |               |
| <            |                         | Ш      |      |       | ***** | <u>&gt;</u>   |
| Disconnected |                         | Rescan |      | Conne |       | dd to Profile |
|              |                         |        |      |       |       |               |

If the access point you selected does not enable encryption (The content of 'Encryption' field of the access point you selected is 'None', you'll be connected to this wireless access point within one minute. Please jump to step 6.

If the access point you selected enables encryption, please proceed to next step.

4. If the wireless access point does not have SSID, you'll be prompted to input it here. Please ask the owner of wireless access point and input the exact SSID here, then click 'OK' when ready. If the SSID you provided here is wrong, you'll not be able to connect to this access point.

If the wireless access point you selected have SSID, please skip this step.

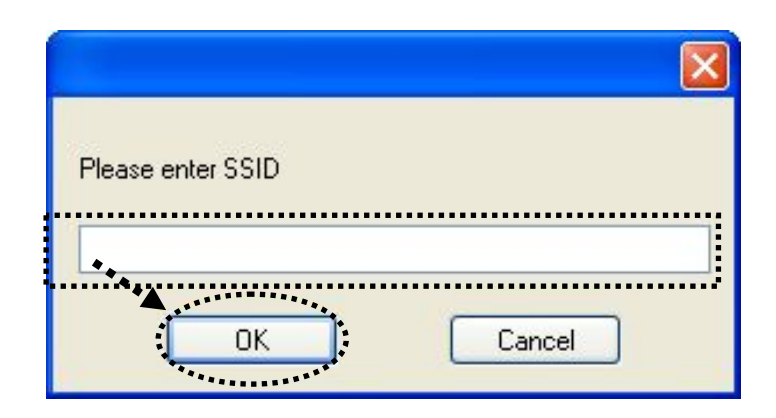

5. If the wireless access point uses encryption, you have to input WEP passphrase or WPA Preshared key. Please ask the owner of the wireless access point you want to connect, and input the correct passphrase / preshared key here, then click 'OK'. If the value you inputted here is wrong, you will not be able to connect to this wireless access point.

#### Authentication type is selected automatically, please don't change it.

If the access point you selected does not enable encryption and does not require authentication, please skip this step.

| Encryption :                      |                          | TKIP                                                                                                    | <b>~</b>                                                   |
|-----------------------------------|--------------------------|----------------------------------------------------------------------------------------------------|------------------------------------------------------------|
| WPA Preshared K                   | ey:                      |                                                                                                    |                                                            |
| Wep Key                           |                          |                                                                                                    |                                                            |
| ⊙ Key#1                           | Hex                      |                                                                                                    |                                                            |
| ◯ Key#2                           | Hex                      |                                                                                                    |                                                            |
| ◯ Key#3                           | Hex                      | <ul> <li>Image: A set of the set of the</li></ul> |                                                            |
| ◯ Key#4                           | Hex                      | <ul> <li>Image: A set of the set of the</li></ul> |                                                            |
| * WEP 64 Bits E<br>* WEP 128 Bits | ncryption:<br>Encryptior | Please Keyin 10 HEX charac<br>Please Keyin 26 HEX chara                                                                                                    | ters or 5 ASCII characters<br>cters or 13 ASCII characters |
|                                   |                          | •                                                                                                    |                                                            |

6. You'll see 'Connected <-> SSID' ('SSID' is the SSID of the wireless access point or wireless device you connected to) message displayed at lower-left corner of configuration utility, congratulations, you're successfully connected to the access point or wireless device you selected!

| SSID            | BSSID      | Si       | C | Encry | Authe | Network       |
|-----------------|------------|----------|---|-------|-------|---------------|
|                 | 00-07-40-F | E-60 24% | 4 | TKIP  | WPA-P | Intrastruct   |
|                 |            |          |   |       |       |               |
|                 |            |          |   |       |       |               |
|                 |            |          |   |       |       |               |
|                 |            |          |   |       |       |               |
|                 |            |          |   |       |       |               |
|                 |            |          |   |       |       |               |
|                 |            |          |   |       |       |               |
|                 |            |          |   |       |       |               |
| <               |            |          |   |       |       | >             |
| Connected <> Va | rioxNET    | Resca    | n | Conne | ect A | dd to Profile |
| ****            |            |          |   | -     |       |               |

7. You can put the mouse cursor over the Ralink configuration utility icon, and the brief information about link status and signal strength of current wireless connection will be shown as a popup balloon.

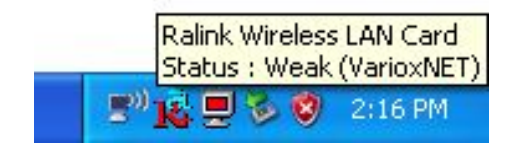

#### 2-2-2 Using Windows Zero Configuration

Windows XP and Vista has a built-in wireless network configuration utility, called as 'Windows Zero Configuration' (WZC). You can also use WZC to configure your wireless network parameter:

1. Right-click Ralink configuration utility icon and select 'Use Zero Configuration as Configuration utility.

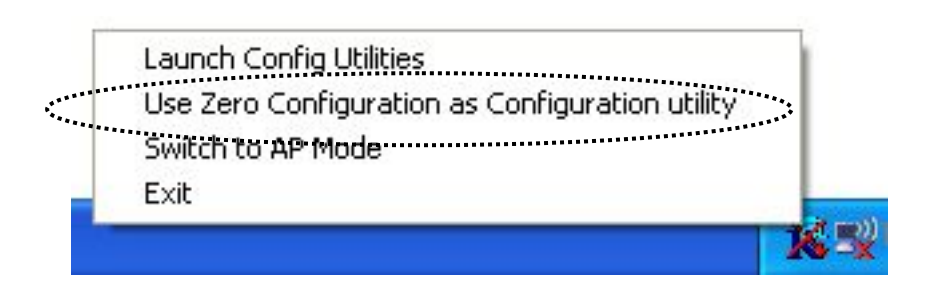

2. Click 'Start' button (should be located at the bottom-left corner of windows desktop), click 'Control Panel', then click 'Network and Internet Connections' in Control Panel.

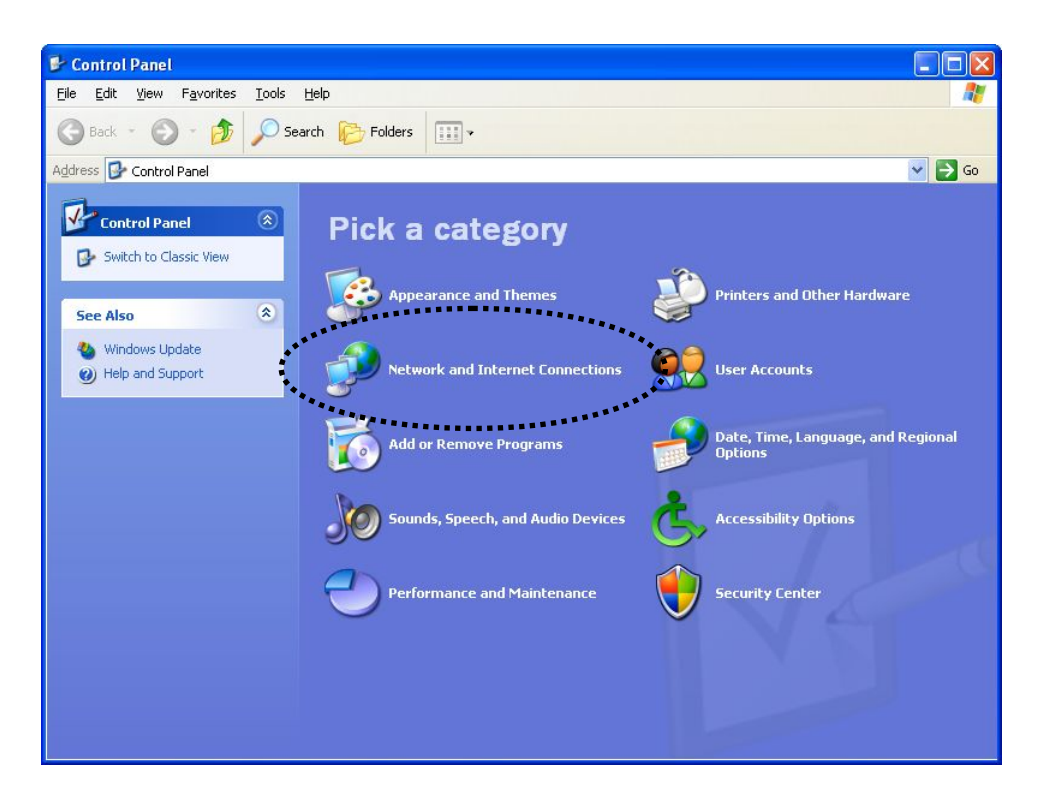

3. Click 'Connect to a network' under 'Network and Sharing Center'

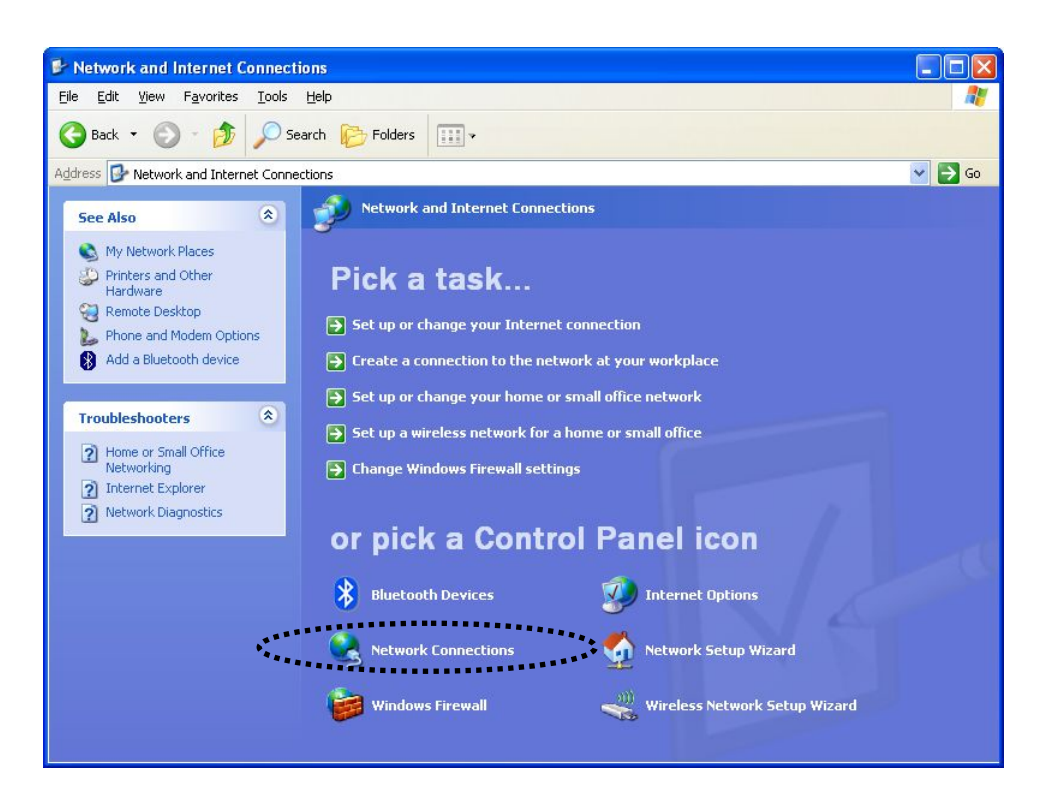

4. Right-click 'Wireless Network Connection' (it may have a number as suffix if you have more than one wireless network card, please make sure you right-click the 'Ralink 802.11n Wireless LAN Card), then select 'View Available Wireless Networks'.

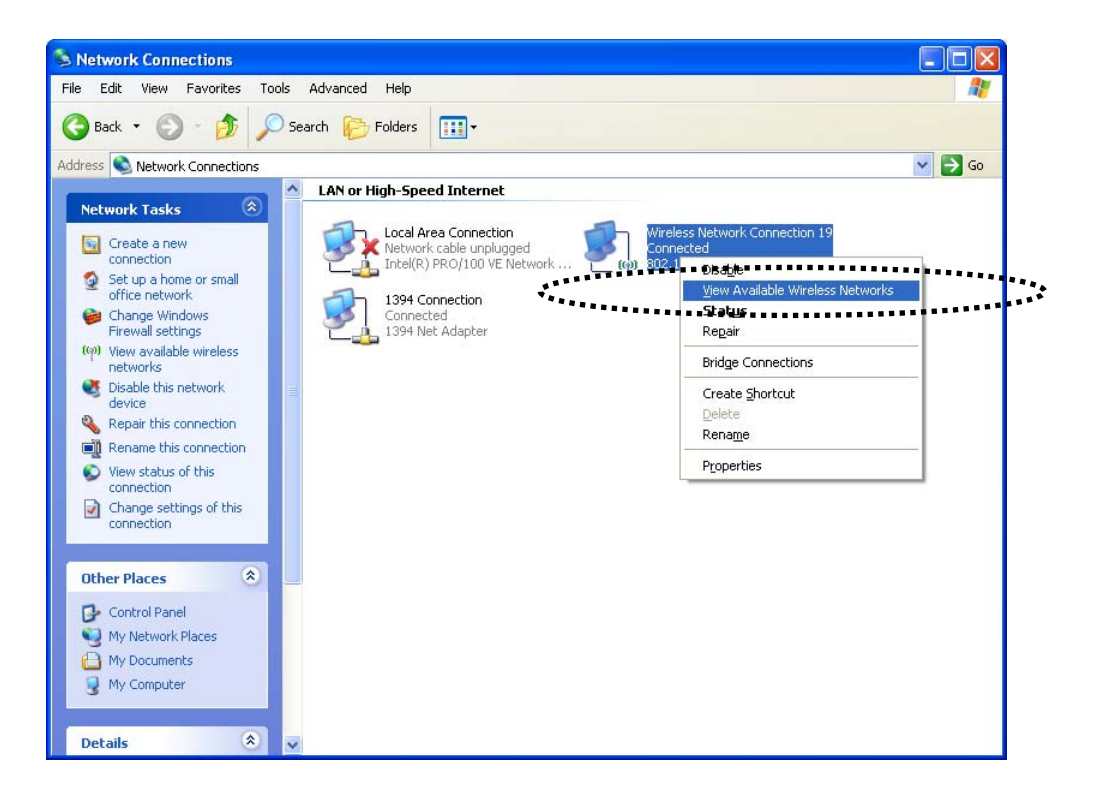

5. All wireless access points in proximity will be displayed here. If the access point you want to use is not displayed here, please try to move your computer closer to the access point, or you can click 'Refresh network list' to rescan access points. Click the access point you want to use if it's shown, then click 'Connect'.

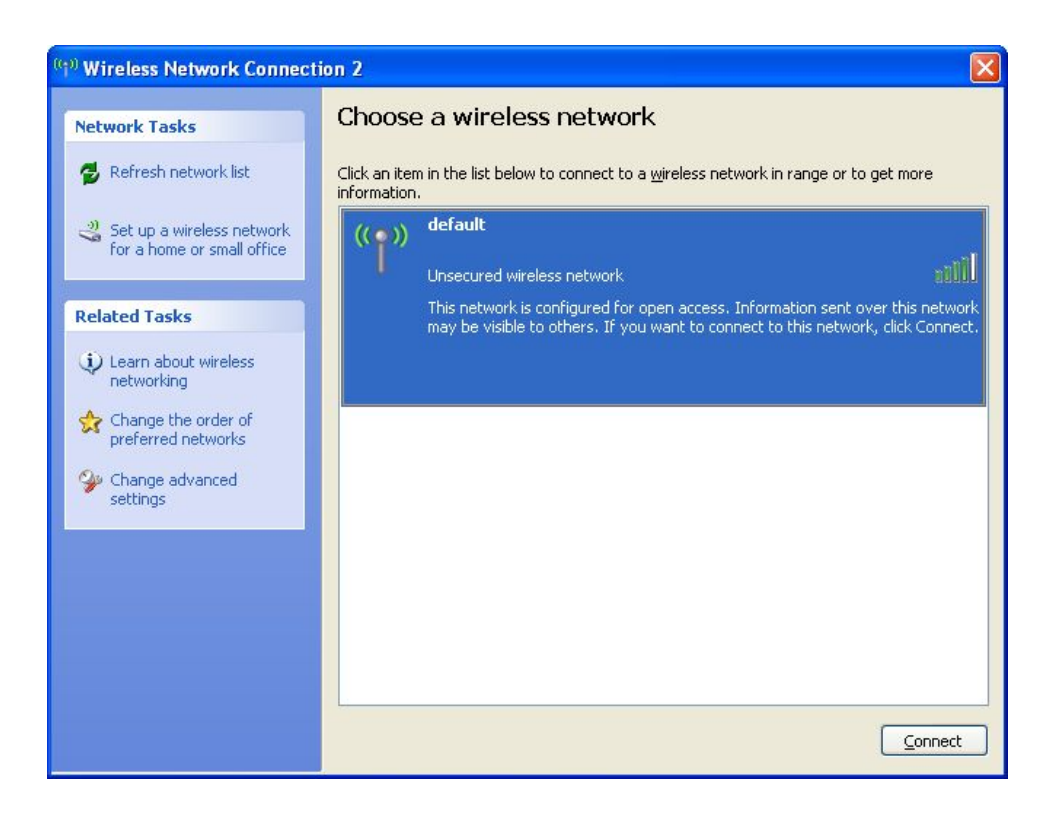

6. If the access point is protected by encryption, you have to input its security key or passphrase here. It must match the encryption setting on the access point.

If the access point you selected does not use encryption, you'll not be prompted for security key or passphrase.

| Wireless Network Co                                   | nnection                                                                                                    | × |
|-------------------------------------------------------|----------------------------------------------------------------------------------------------------|---|
| The network 'default' req<br>network key helps prever | uires a network key (also called a WEP key or WPA key). A<br>It unknown intruders from connecting to this network. |   |
| Type the key, and then c                              | lick Connect.                                                                                                    |   |
| Network <u>k</u> ey:                                  |                                                                                                    |   |
| Confirm network key:                                  |                                                                                                    |   |
|                                                       | <u>Connect</u> Cancel                                                                                              |   |

7. If you can see 'Connected' message, the connection between your computer and wireless access point is successfully established.

| ۹ <sup>۰۰</sup> Wireless Network Connection 2           |                                                                                                    |  |
|---------------------------------------------------------|----------------------------------------------------------------------------------------------------|--|
| Network Tasks                                           | Choose a wireless network                                                                                                    |  |
| nefresh network list                                    | Click an item in the list below to connect to a <u>w</u> ireless network in range or to get more.                                             |  |
| Set up a wireless network<br>for a home or small office | (( )) default Connected 🖈                                                                                                    |  |
| Related Tasks                                           | This network requires a network key. You are currently connected to this<br>network. To disconnect from this network, click Disconnect below. |  |
| Learn about wireless<br>networking                      |                                                                                                    |  |
| Change the order of preferred networks                  |                                                                                                    |  |
| Change advanced settings                                |                                                                                                    |  |
|                                                         |                                                                                                    |  |
|                                                         |                                                                                                    |  |
|                                                         |                                                                                                    |  |
|                                                         | Disconnect                                                                                                    |  |

#### 2-3 Connection Profile Management

If you need to connect to different wireless access points at different time, like of access point of your home, office, cybercafe, or public wireless service, you can store the connection parameters (encryption, passphrase, security etc, etc.) as a profile for every access point, so you don't have to input these parameters every time you want to connect to a specific wireless access point.

- 2-3-1 Make a profile for an access point or wireless device
- 1. Right-click the Ralink configuration utility icon located at lower-right corner of computer desktop, then click 'Launch Config Utilities'.

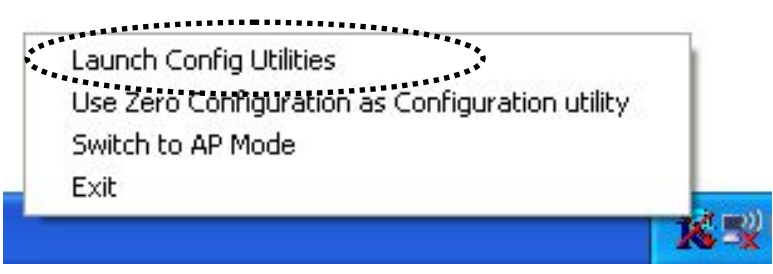

2. There are two ways to add a new connection profile:

Create a new profile, or Add a profile from an existing wireless access point or wireless device

If you want to click new profile, click 'Profile' tab, then click 'Add' button:

| < 5 | itatus    Site Su | rvey Statistics | Advanced | Jos    WPS Co | ntiguration    A | About Profile |
|-----|-------------------|-----------------|----------|---------------|------------------|---------------|
| Pre | ofile List        |                 |          |               |                  |               |
|     | Profile Name      | SSID            | Channel  | Authenticat   | Encryption       | Network       |
| -   |                   |                 |          |               |                  |               |
| ŀ   |                   |                 |          |               |                  |               |
|     |                   |                 |          |               | /                |               |
|     |                   |                 |          |               |                  |               |
| ŀ   |                   |                 |          |               |                  |               |
| ŀ   |                   |                 |          | /             |                  |               |
|     |                   |                 |          |               |                  |               |
|     |                   |                 |          |               |                  |               |
| ŀ   |                   |                 | /        |               |                  |               |
| ŀ   |                   |                 |          |               |                  |               |
|     |                   |                 |          |               |                  |               |
|     |                   |                 |          |               |                  |               |
| ŀ   |                   |                 |          |               |                  |               |
| L   |                   |                 |          |               |                  |               |
| 1   | Add               |                 | Delete   | Edit          |                  | Activate      |
| -   | ********          |                 |          |               |                  |               |
|     |                   |                 |          |               |                  |               |
|     |                   |                 |          |               |                  |               |

Or, you can add a connected wireless access point or wireless device to a profile by clicking 'Site Survey' tab, then click 'Add to Profile' button:

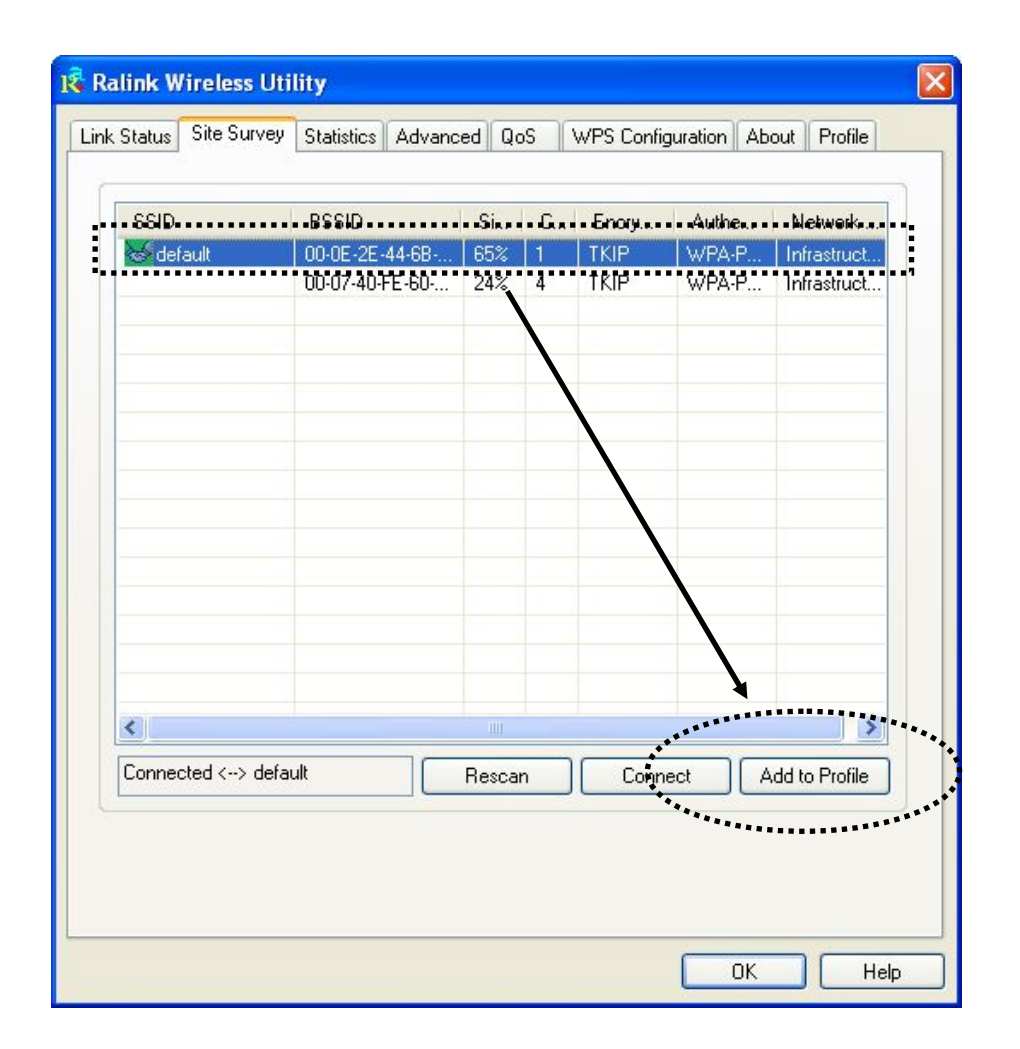

You can set the parameter for this connection here:

|                 | Authenticatio | n and Security |         |                     |   |
|-----------------|---------------|----------------|---------|---------------------|---|
| Profile Name    | PROF          | 1              | SSID    | default             | * |
| PSM<br>© CAM (C | onstantly Av  | vake Mode)     | O PSM   | (Power Saving Mode) |   |
| Network Typ     | be In         | frastructure   | TX Powe | r Auto              | ~ |
| Preamble        | A             | uto            | ~       |                     |   |
| RTS Thre        | eshold        | 0              |         | 2347 2347           |   |
| Fragment        | Threshold     | 256            |         | 2346 2346           |   |
|                 |               |                |         |                     |   |

### Here are descriptions of every setup items:

| Profile Name                   | Please give this profile a name, up to 32<br>alphanumerical characters and symbols are allowed,<br>but space is not allowed.                                                                                    |
|--------------------------------|----------------------------------------------------------------------------------------------------|
| SSID                           | The SSID of the wireless access point or wireless<br>device you selected will be displayed here. But if the<br>SSID of access point or wireless device is not<br>available, you have to input it here manually. |
| PSM:<br>(Power Saving<br>Mode) | Please select CAM (constantly awake mode, keep<br>the wireless radio activity when not transferring<br>data), or PSM (Power saving mode, switches radio<br>off when not transferring data).                     |
|                                | It's recommended to choose 'PSM' if you're using this network card with notebook computer to help the battery live longer.                                                                                      |

| Network Type          | Select network type ('Ad Hoc' or 'Infrastructure'). If<br>you're adding a profile from an existing access<br>point or wireless device, it's automatically selected<br>and you don't have to change it.                                 |
|-----------------------|----------------------------------------------------------------------------------------------------|
| TX Power              | You can select the radio output power of wireless<br>network card. You may not need full radio power if<br>you're not far from wireless access point, and only<br>use a high setting here if you found that radio<br>reception is bad. |
|                       | If you don't know which one to use, select 'Auto'.                                                                                                    |
| Preamble              | This option is only available when the network type<br>is 'Ad hoc'. You can select 'Auto' or 'Long<br>Preamble'. Please select 'Auto' if you don't know<br>what it is.                                                                 |
| RTS Threshold         | Check the box and you can set RTS threshold<br>manually here. Do not modify default setting unless<br>you know what it is.                                                                                                    |
| Fragment<br>Threshold | Check the box and you can set fragment threshold<br>manually here. Do not modify default setting unless<br>you know what it is.                                                                                                    |

Now click 'Authentication and Security' tab, and set the encryption and authentication settings.

| uthentication <sup>-</sup>  | Гуре :                        | WPA-PSK                                                          | 802.1x Setting                                           |
|-----------------------------|-------------------------------|------------------------------------------------------------------|----------------------------------------------------------|
| ncryption :                 |                               | TKIP                                                             | ~                                                        |
| /PA Preshared               | fKey:                         |                                                                  |                                                          |
| Wep Key 🚽                   |                               |                                                                  |                                                          |
| ⊛ Key#1                     | Hex                           | ~                                                                |                                                          |
| ⊖ Key#2                     | Hex                           | × .                                                              |                                                          |
| ⊖ Key#3                     | Hex                           | ~                                                                |                                                          |
| ◯ Key#4                     | Hex                           | ~                                                                |                                                          |
| * WEP 64 Bit<br>* WEP 128 B | s Encryptior<br>its Encryptic | r: Please Keyin 10 HEX characte<br>m: Please Keyin 26 HEX charac | ers or 5 ASCII characters<br>ters or 13 ASCII characters |
|                             |                               |                                                                  | Show Password                                            |

#### Here are descriptions of every setup items:

AuthenticationSelect the authentication type of the wireless accessTypepoint or wireless device you wish to connect. If<br/>you're adding a profile from an existing access<br/>point or wireless device, the value will be selected<br/>automatically, and please do not modify it.

If you select 'LEAP', the following message will be displayed. Please input LEAP identity, password, domain name, and select encryption type. You can check 'Show Password' box so the password you inputted will be displayed as you type, but not replace by asterisk.

| Add Profile                                  |            |               |      |
|----------------------------------------------|------------|---------------|------|
| Configuration Authentication and             | Security   |               |      |
| Authentication Type :                        | EAP 🔽      |               |      |
| Identity                                     |            |               |      |
| Password                                     |            |               |      |
| Domain Name                                  |            |               |      |
| ⊙ WEP                                        | ◯ WPA-TKIP | ◯ WPA2-AES    |      |
| <u>.                                    </u> |            | Show Password |      |
|                                              | ОК         | Cancel Apply  | Help |

| Encryption:          | Select the encryption type of the wireless access<br>point or wireless device you wish to connect. If<br>you're adding a profile from an existing access<br>point or wireless device, the value will be selected<br>automatically, and please do not modify it. |
|----------------------|----------------------------------------------------------------------------------------------------|
| WPA<br>Preshared Key | Input WPA Preshared key here. If encryption is not<br>enabled, or you select 'WEP' as encryption type,<br>this field will be disabled and grayed out.                                                                                                    |
| WEP Key              | You can select key type (Hex or ASCII) and input<br>WEP key here. If encryption is not enabled, or you<br>select 'WPA' as encryption type, this field will be<br>disabled and grayed out.                                                                       |
| Show Password        | Check this box and all passphrases or security keys<br>you inputted will be displayed as you type, but not                                                                                                    |

replace your input with asterisk.

Use 802.1x Enable 802.1x wireless authentication. Please click '802.1x Setting' button to set 802.1x parameters. (See next section).

After you finish all settings, click 'OK' to save settings and exit. The profile you just created will be displayed:

|   | Profile Name        | SSID    | Channel | Authenticat | Encryption | Network        |
|---|---------------------|---------|---------|-------------|------------|----------------|
|   | <mark>√</mark> HOME | default | Auto    | WPA-PSK     | TKIP       | Infrastructure |
|   |                     |         |         |             |            |                |
|   |                     |         |         |             |            |                |
| ŀ |                     |         |         |             |            |                |
| ŀ |                     |         |         |             |            |                |
|   |                     |         |         |             |            |                |
| ŀ |                     |         |         |             |            |                |
| ŀ |                     |         |         |             |            |                |
|   |                     |         |         |             |            |                |
| ŀ |                     |         |         |             |            |                |
| ŀ |                     |         |         |             |            |                |
|   |                     |         |         |             |            |                |
| L |                     |         |         |             |            |                |
| r | Add                 |         | Delete  | Edit        |            | Activate       |
| l | Auu                 |         | Delete  |             |            | Activate       |

Select the profile you wish to use, and click 'Activate' to use the profile you selected. You can only activate a profile a time, and the profile which is activated currently will have a green check ( $\checkmark$ ) before its name. If the wireless access point is not reachable, a red check ( $\checkmark$ ) will be displayed before its name.

If you want to change the connection parameters of a specific profile, just

select it and click 'Edit' button, you'll be prompted to input the connection parameters, just like you're creating a new profile.

If you no longer need a profile, select the profile then click 'Delete'.

### 2-3-2 Using 802.1x - Certification

After you click '802.1x Setting', a new window will appear:

| Runenucation 1              | ype PEAP 🗸    | Session Resumptio | n Disabled 🔽 |  |  |
|-----------------------------|---------------|-------------------|--------------|--|--|
| dentity                     | Password      | Domain Nam        | ne           |  |  |
| Use Client cer              | tificate      |                   |              |  |  |
| Issued To :                 | E             | xpired On :       | More         |  |  |
| Issued By : Friendly Name : |               |                   |              |  |  |
| File Path :                 |               | Remove            | Import       |  |  |
| Tunneled Autho              | entication    |                   |              |  |  |
| Protocol                    | EAP-MSCHAP v2 | V Identity        |              |  |  |
|                             |               |                   |              |  |  |

### Here are descriptions of every setup items:

| Authentication | Please select an 802.1x authentication type here.                                                             |
|----------------|----------------------------------------------------------------------------------------------------|
| Туре           | <i>The type you select here must be identical to the type of the 802.1x authentication type you're using.</i> |
| Session        | You can enable or disable session resumption here.                                                            |
| Resumption     | If you don't know if you should enable session                                                                |
|                | resumption or not, please ask your 802.1x                                                                     |
|                | authentication administrator.                                                                                 |
| Identity       | Please input 802.1x identity here.                                                                            |
| Password       | Please input the password of 802.1x identity here.                                                            |

| Domain Name                                   | Please input the domain name of 802.1x<br>authentication here. This field will be grayed out<br>when authentication type is not 'EAP-FAST'.                                                                                                    |
|-----------------------------------------------|----------------------------------------------------------------------------------------------------|
| Use Client                                    | If the authentication type you use is 'PEAP' or<br>'TTLS', you can use the certificate stored on your<br>computer. If the authentication type you use is<br>'TLS/Smart Card', this box is always checked.                                                                                          |
| More                                          | After you clicked this button, you'll be prompted to select a certificate on your computer.                                                                                                    |
| Allow<br>unauthenticated<br>provision mode    | This box is always checked and can not be modified.                                                                                                    |
| Use protected<br>authentication<br>credential | If the authentication type you use is 'EAP-FAST'<br>you can use protected authentication credential<br>by check this box.                                                                                                    |
| Remove                                        | Remove the credential you imported previously.                                                                                                    |
| Import                                        | Import the authentication credential file (PAC file format), you'll be prompted to select a credential file from your computer.                                                                                                    |
| Protocol                                      | You can select the protocol of tunneled<br>authentication here. This pulldown menu is only<br>available when authentication type you use is<br>'PEAP' or 'TTLS'. When you use 'EAP-FAST' as<br>authentication type, the protocol setting is always<br>'Generic Token Card' and can not be changed. |
| Identity<br>(of tunneled<br>authentication)   | <i>Please input the identity of tunneled authentication here.</i>                                                                                                    |

| Password                        | Please input the password of tunneled authentication                                               |
|---------------------------------|----------------------------------------------------------------------------------------------------|
| (of tunneled<br>authentication) | here.                                                                                              |
| Password Mode                   | Please select the password mode of 'EAP-FAST' authentication mode. This setting is hidden when the |
|                                 | authentication type is not 'EAP-FAST'.                                                             |

After you finish all settings, click 'OK' to save settings and exit.
## 2-3-3 Using 802.1x - CA Server

If you want to use CA server, please click 'CA Server' tab. And the following message will be displayed:

| 802.1x Setting                           | × |
|------------------------------------------|---|
| Certification CA Server                  |   |
| Use certificate chain                    |   |
| Certificate issuer :                     |   |
| - Any Trusted CA -                       |   |
| Allow intermidiate certificates          |   |
| Server name :                            |   |
|                                          |   |
| Server name must match exactly           |   |
| O Domain name must end in specified name |   |
|                                          |   |
| OK Cancel Apply Help                     |   |

### Here are descriptions of every setup items:

| Use certificate<br>chain              | Check this box to enable the use of certificate chain          |
|---------------------------------------|----------------------------------------------------------------|
| Certificate                           | Please select the issuer of certificate from this              |
| Issuer                                | dropdown menu.                                                 |
| Allow<br>intermediate<br>certificates | Check this box if you wish to allow intermediate certificates. |
| Server name                           | Input the server name of CA server here.                       |
| Server name                           | Check this box and the wireless configuration                  |

| must match<br>exactly | utility will check if the server name of CA server<br>you set here is exactly matched with the CA server<br>connected to. If they don't match, connection will be<br>dropped. |
|-----------------------|----------------------------------------------------------------------------------------------------|
| Domain name           | Check this box and the wireless configuration utility                                                                                                    |
| must end              | will check the end of domain name. If there's                                                                                                    |
| in specified name     | anything wrong, connection will be dropped.                                                                                                    |

After you finish all settings, click 'OK' to save settings and exit.

#### 2-4 View Network Statistics and Link Status

The configuration utility provides information about network statistics and link status. If you want to know how your wireless network card works, you can use these functions to get detailed information about the wireless connection you're using.

2-4-1 Network Statistics

Please follow the following instructions to check network statistics:

1. Right-click the Ralink configuration utility icon located at lower-right corner of computer desktop, then click 'Launch Config Utilities'.

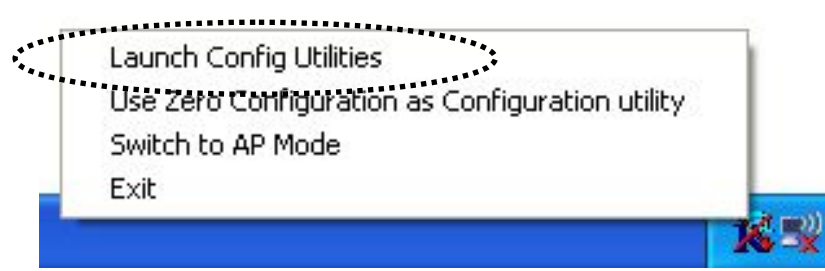

2. Click 'Statistics' tab, and the statistics of wireless connection will be displayed:

| hk Status    Site Survey    Statistics    Advanced | QoS WPS Configuration | About Profile |
|----------------------------------------------------|-----------------------|---------------|
|                                                    |                       |               |
| Transmit Statistics                                |                       |               |
| Frames Transmitted Successfully                    | =                     | 4104          |
| Frames Fail To Receive ACK After All Retries       | =                     | 4             |
| RTS Frames Successfully Receive CTS                | =                     | 0             |
| RTS Frames Fail To Receive CTS                     | =                     | 0             |
| Frames Retransmitted Successfully                  | =                     | 424           |
|                                                    |                       |               |
| Receive Statistics                                 |                       |               |
| Frames Received Successfully                       | =                     | 337           |
| Frames Received With CRC Error                     | =                     | 19158         |
| Frames Dropped Due To Out-of-Resource              | =                     | 0             |
| Duplicate Frames Received                          | =                     | 0             |
|                                                    |                       |               |
|                                                    |                       |               |
|                                                    |                       |               |
|                                                    |                       |               |
|                                                    |                       | Reset Counter |
|                                                    | L                     |               |
|                                                    |                       |               |
|                                                    |                       |               |

All connection-related statistics is displayed here. You can click 'Reset Counter' to reset the statistics of all items back to 0.

Click 'OK' to close the window.

#### 2-4-2 Link Status

Please follow the following instructions to check network statistics:

1. Right-click the Ralink configuration utility icon located at lower-right corner of computer desktop, then click 'Launch Config Utilities'.

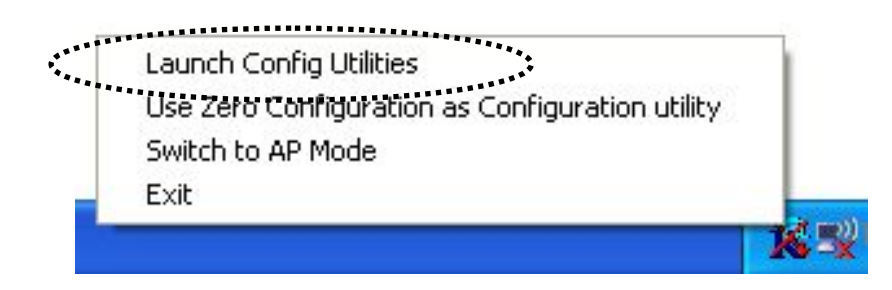

2. Click 'Link Status' tab, and information about current wireless connection will be displayed:

| 🔹 Ralink Wireless Ut    | rility         |            |              |                   |               | × |
|-------------------------|----------------|------------|--------------|-------------------|---------------|---|
| Link Status Site Survey | Statistics     | Advanced   | QoS          | WPS Configuration | About Profile |   |
| Status :                | default <> 0   | 0-0E-2E-4  | 4-6B-01      |                   |               |   |
| Extra Info :            | Link is Up [T: | xPower:10  | 10%]         |                   |               |   |
| Channel :               | 1 <> 2412 M    | /Hz; centr | al channel : | 3                 |               |   |
| Link Speed :            | Tx (Mbps)      |            | 270.0        | Rx (Mbps)         | 216.0         |   |
| Throughput :            | Tx (Kbps)      |            | 0.0          | Rx (Kbps)         | 19.7          |   |
| Link Quality :          | Good           | 100%       |              |                   |               |   |
| Signal Strength 1:      | Weak           | 34%        |              | [                 | dBm           |   |
|                         | Good           | 76%        |              |                   |               |   |
| Signal Strength2 :      | Good           | 76%        |              |                   |               |   |
| Signal Strength 3:      |                | 10%        |              |                   |               |   |
| Noise Level :           | Low            | 26%        |              |                   |               |   |
|                         |                |            |              |                   |               |   |
| BW: 40 GI               | : long MCS     | 6: 15      | SNR0: 18     | 3 SNR1: 17        |               |   |
|                         |                |            |              |                   | ОК Неір       |   |

Display the SSID and BSSID of connected wireless Status access point or wireless device (displayed as SSID <-> BSSID as shown in above picture. If there's no active connection currently, 'Disconnected' will be displayed here. Extra Info Displays the link status ('Link is up' or Link is down', and the radio transmitting power of your network card. Channel Displays the radio channel being used now. Link Speed Displays the link speed of data transmitting (Tx, in Mbps) and receiving (Rx, in Mbps). Link speed is the maximum available data transfer speed of the wireless connection, and depends on the radio signal quality of wireless connection. Throughput Displays the rate of data transmitting (Tx, in Kbps) and receiving (Rx, in Kbps). *Link Quality* Displays link quality (radio signal quality). When the link quality is better, the wireless link speed will be better, too. Link quality is displayed by percentage and a descriptive word (Good, normal, weak, and low). Signal Strength 1 Displays the radio signal strength of built-in antenna 1. Signal Strength 2 Displays the radio signal strength of built-in antenna 2. Noise Level *Displays the percentage or level of noise (unusable)* signal. If the value of this item is high, data transfer

The information displayed here are updated every second, and here are descriptions of every item:

rate will drop.

dBm Check this box and the value of signal strength and noise level will be displayed in dBm level instead of percentage.

There are several wireless statuses available at the bottom of this window. For their explanations, please see chapter 4-3 'Glossary'.

#### 2-5 Advanced Settings

This wireless network card provides several advanced settings for experienced wireless users. You can change these settings to increase data transfer performance, or change operation mode.

Please follow the following instructions to set advanced wireless settings:

1. Right-click the Ralink configuration utility icon located at lower-right corner of computer desktop, then click 'Launch Config Utilities'.

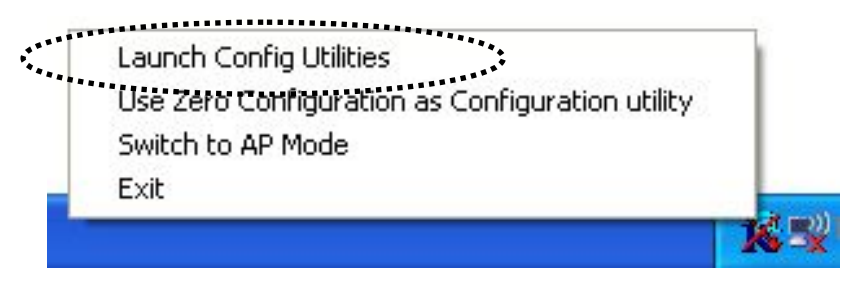

2. Click 'Advanced' tab, and the following settings will appear:

| Ralink Wireless Util                 | ity                 |     |                                                                         |                                                                       |                                        |
|--------------------------------------|---------------------|-----|-------------------------------------------------------------------------|-----------------------------------------------------------------------|----------------------------------------|
| k Status Site Survey                 | Statistics Advanced | QoS | WPS Config                                                              | uration About                                                         | Profile                                |
| Wireless mode<br>Wireless Protection | 802.11 B/G/N mix    | ]   | Select Yo                                                               | our Country Regi<br>0: CH1-11                                         | on Code                                |
| Tx BURST                             |                     | Sho | w Authenticati                                                          | ion Status Dialog                                                     | ]                                      |
| Enable TCP Windo                     | w Size<br>-70 dBm   |     | ble CCX (Cisco<br>Furn on CCKM<br>Enable Radio 1<br>Non-Servin<br>Limit | o Compatible eXI<br>Measurement:<br>g Channel Meas<br>250 millisecond | rensions) —<br>urements<br>Is (0-2000) |
|                                      |                     |     |                                                                         |                                                                       | Apply                                  |
|                                      |                     |     |                                                                         | ОК                                                                    | ) Help                                 |

## Here are descriptions of every setup items:

| Wireless mode             | Select wireless operation mode, available options<br>are 802.11 B/G mix, 802.11 B only, and 802.11<br>B/G/N mix. You can select 802.11 B/G/N mix to<br>maximize wireless compatibility with wireless<br>access points and other wireless devices. Anyway,<br>you can set this setting to '802.11 B only' when<br>you're going to communicate with old 802.11b<br>wireless devices and you got problem using other<br>two modes. |
|---------------------------|----------------------------------------------------------------------------------------------------|
| Wireless                  | This setting helps your network card to avoid                                                                                                    |
| Protection                | interference with other wireless devices when there<br>are both 802.11b and 802.11g wireless devices in<br>the same place. It's recommended to set this setting<br>to 'Auto', since enabling this setting will slightly<br>reduce the data transfer performance.                                                                                                    |
| Tx BURST                  | Check this box to accelerate the data transmit rate.<br>It may not work with all wireless access point and<br>wireless devices.                                                                                                    |
| Enable TCP<br>Window Size | Check this box and the configuration utility will<br>adjust TCP window size automatically, to get better<br>performance. It should be safe for most of wireless<br>environments, but if you found some problem on<br>data transfer, uncheck this box.                                                                                                    |
| Fast Roaming at           | Check this box and you can adjust the threshold of<br>when this wireless network card should switch to<br>another wireless access point with better signal<br>quality. Only adjust value when you understand<br>what it means.                                                                                                    |
| Turn off RF               | Click this button to switch wireless radio off, click it again switch wireless radio on.                                                                                                    |
| Select Your               | Select the country / region code of the place you're                                                                                                    |

| Country Region<br>Code                  | living. Different country / region has different<br>regulations on wireless devices, and it's forbidden<br>to use certain channel (radio frequency) in some<br>countries or regions. Please select the country and<br>region code according to the place you live.                                                                                      |
|-----------------------------------------|----------------------------------------------------------------------------------------------------|
| Show<br>Authentication<br>Status Dialog | When your computer is being authenticated by<br>wireless authentication server, a dialog window<br>with the process of authentication will appear.<br>This function is helpful to find out the problem when<br>you can not be authenticated, and you can provide<br>this information to authentication server's<br>administrator for debugging purpose. |
| Enable CCX                              | Enable Cisco Compatible eXtensions. CCX is a<br>wireless feature developed by Cisco used to improve<br>the wireless performance with CCX compatible<br>wireless devices. Check this box if you need to<br>connect to CCX-compatible wireless devices.                                                                                                   |
| Turn on CCKM                            | Check this box to enable CCKM (Cisco Centralized<br>Key Management), which enables wireless clients to<br>roam between CCKM-enabled access points in very<br>short time.                                                                                                    |
| Enable Radio<br>Measurement             | When you're connecting to CCX-compatible<br>access point, check this box to enable radio<br>measurement function to improve wireless<br>connectivity.                                                                                                    |
| Non-Serving<br>Channel<br>Measurements  | When you're connecting to CCX-compatible<br>access point, check this box to enable measurement<br>on unused radio channels to improve wireless<br>connectivity.                                                                                                    |
| Limit<br>milliseconds                   | Limit the time used for said measurement to a certain time. Default value is 250.                                                                                                    |

After you finish the settings, click 'Apply' to apply new settings, and click 'OK' to close configuration utility.

### 2-6 QoS Setting

This wireless network card provides QoS (Quality of Service) function, which can improve the performance of certain network applications, like audio / video streaming, network telephony (VoIP), and others. When you enable WMM (Wi-Fi MultiMedia) function of this network card, you can define the priority of different kinds of data, to give higher priority to applications which require instant responding. Therefore you can improve the performance of such network applications.

Please follow the following instructions to set advanced wireless settings:

3. Right-click the Ralink configuration utility icon located at lower-right corner of computer desktop, then click 'Launch Config Utilities'.

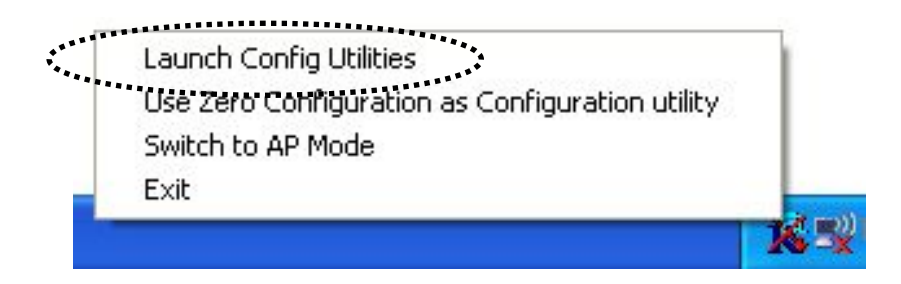

Click 'QoS' tab, and the following settings will appear:

| Ralink Wireless Utility                           | Σ                              |
|---------------------------------------------------|--------------------------------|
| Link Status Site Survey Statistics Advanced QoS W | PS Configuration About Profile |
|                                                   | Apply                          |
| WMM - Power Save Enable                           | Setting                        |
| 🔲 Direct Link Setup Enable                        | Apply                          |
| Direct Link                                       |                                |
| MAC Address :                                     |                                |
| Timeout Value : 60 sec                            | Apply                          |
| DLS Status                                        |                                |
| MAC Address Time                                  | eout                           |
|                                                   |                                |
|                                                   | Tear Down                      |
|                                                   |                                |
|                                                   |                                |
|                                                   |                                |
|                                                   |                                |
|                                                   |                                |
|                                                   |                                |
|                                                   |                                |
|                                                   | OK Help                        |

## Here are descriptions of every setup items:

| WMM Enable                 | Check this box to enable WMM function. Please<br>click 'Apply' button on the right of this check box<br>after you check or uncheck this box, so<br>corresponding settings in this window will be<br>activated or deactivated respectively.                          |
|----------------------------|----------------------------------------------------------------------------------------------------|
| WMM - Power<br>Save Enable | Enable WMM power saving mode to save energy and lets your battery live longer.                                                                                                    |
| Setting                    | Click this button to select the WMM data type which<br>will suppress the function of power saving. When<br>this kind of data is transferring, power saving<br>function will be disabled. Available data types are<br>AC_BK (Background / Low Priority), AC_BE (Best |

|                             | <i>Effort),</i> AC_VI (Video First), and AC_VO (Voice First).                                                                                                    |  |  |  |  |
|-----------------------------|----------------------------------------------------------------------------------------------------|--|--|--|--|
| Direct Link<br>Setup Enable | Enable or disable direct link setup (DLS) function.<br>This function will greatly improve the data transfer<br>rate between WMM-enabled wireless devices.<br>Please click 'Apply' button on the right of this check<br>box after you check or uncheck this box, so<br>corresponding settings in this window will be<br>activated or deactivated respectively. |  |  |  |  |
| MAC Address                 | Input the MAC address of another WMM-enabled<br>wireless device you wish to establish a direct link<br>here, then click 'Apply' to add this MAC address to<br>DLS address table.                                                                                                    |  |  |  |  |
| Timeout Value               | Input the timeout value of this WMM-enabled direct<br>link wireless device. If the wireless<br>device is not responding after this time, it will be<br>removed from DLS table.                                                                                                    |  |  |  |  |
| Tear Down                   | If you want to remove a specific wireless device<br>from DLS table, select the device and click this<br>button to remove it.                                                                                                    |  |  |  |  |

After you finish the settings, click 'OK' to close configuration utility.

#### 2-7 WPS Configuration

Wi-Fi Protected Setup (WPS) is the latest wireless network technology which makes wireless network setup become very simple. If you have WPS-enabled wireless access point, and you want to establish a secure connection to it, you don't have to configure the wireless access point and setup data encryption. All you have to do is go to the WPS setup page of this wireless card, click a button, and then press a specific button on the wireless access point you wish to establish a secure connection - just three simple steps!

For older wireless access points, it's possible to perform a firmware upgrade to become a WPS-enabled access point. Since they may not have a hardware button to press for WPS setup, you can use an alternative WPS setup method – input the pin code. Every WPS-compatible wireless network card comes with a unique WPS pin code; you can just input the code to wireless access point, and the wireless access point and wireless network card will do the rest for you.

This wireless network card is compatible with WPS. To use this function, the wireless access point you wish to connect to must support WPS function too. Now, please follow the following instructions to establish secure connection between WPS-enabled wireless access point and your wireless network card:

2-7-1 WPS Setup - PBC (Push-Button Configuration)

1. Right-click the Ralink configuration utility icon located at lower-right corner of computer desktop, then click 'Launch Config Utilities'.

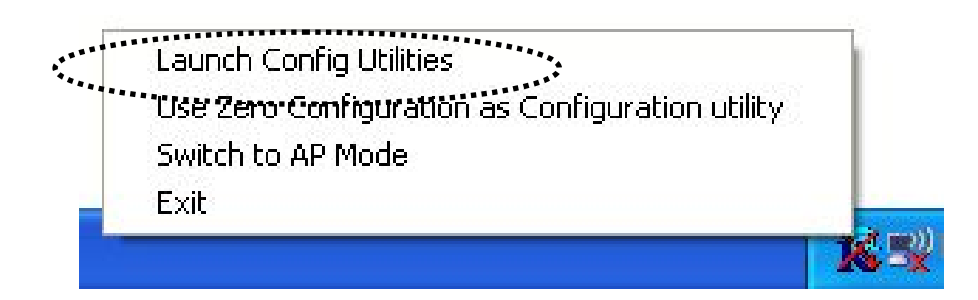

2. Click 'WPS Configuration' tab, and the following settings will appear:

| Link Status       Site Survey       Statistics       Advanced       QoS       WPS Configuration       About       Profile         SSID       BSSID       C.       ID       Authe       Encry       Rescan         Information       Pin Code       25450161       Pin Code       25450161         SSID       MAC Address       Authentic       Encryption       Detail         Connect       Rotate       Disconnect       Delete         PIN       WPS Associate IE       PBC       WPS Probe IE       WPS status is not used | 🗟 Ralink Wireless Utility 🛛 🛛 🔀 |                   |                       |             |            |         |         |              |                                               |
|----------------------------------------------------------------------------------------------------|---------------------------------|-------------------|-----------------------|-------------|------------|---------|---------|--------------|-----------------------------------------------|
| SSID       BSSID       C.       ID       Authe       Encry       Rescan         Information       Pin Code       26450161       Pin Code       26450161         SSID       MAC Address       Authentic       Encryption       Detail         SSID       MAC Address       Authentic       Encryption       Detail         Connect       Rotate       Disconnect       Delete         PIN       WPS Associate IE                                                                                                    | Lir                             | nk Status Site Su | arvey St              | atistics Ad | vanced     | QoS     | WPS Cor | figuration A | bout Profile                                  |
| SSID MAC Address Authentic Encryption   Connect Rotate   Disconnect   Delete     PIN WPS Associate IE   PBC WPS Probe IE   WPS status is not used                                                                                                    |                                 | SSID              | BSSID                 |             | C. 10      | )       | Authe   | Encry        | Rescan<br>Information<br>Pin Code<br>26460161 |
| Rotate   Disconnect   Delete     PIN   WPS Associate IE   PBC   WPS Probe IE   WPS status is not used                                                                                                    |                                 | SSID              |                       | MAC Addr    | ess        | Au      | thentic | Encryption   | Detail<br>Connect                             |
| PIN       ✓       WPS Associate IE         PBC       ✓       WPS Probe IE                                                                                                    |                                 |                   |                       |             |            |         |         |              | Rotate                                        |
| PIN     WPS Associate IE       PBC     WPS Probe IE   WPS status is not used                                                                                                    |                                 |                   |                       |             |            |         |         |              | Disconnect                                    |
| PIN       ✓ WPS Associate IE         PBC       ✓ WPS Probe IE         WPS status is not used                                                                                                    |                                 |                   |                       |             |            |         |         |              | Delete                                        |
|                                                                                                    |                                 | <u>PB</u> C ♥ WPS | Associati<br>Probe IE | e IE WPS s  | tatus is n | ot used |         |              |                                               |

3. Push the 'WPS' button on your wireless access point (the button used to activate WPS standby mode may have another name), or use other way to start WPS standby mode as the instruction given by your wireless access point's user manual.

4. Before you start to establish the wireless connection by using WPS, you can click 'Rescan' button to search for WPS-enabled access points near you, to make sure the WPS function of your access point is activated.

|                         | site survey                | Staustic  | s Au          | vanceu      | UQ05         | WI 5 COIN     | garador | ADOUL                                         |
|-------------------------|----------------------------|-----------|---------------|-------------|--------------|---------------|---------|-----------------------------------------------|
| SSID<br>RalinkInitialAP | BSSID<br>00-0C-43-25-      | 61-00 1   | C.   1[<br>D> | )<br>(0000) | Authe<br>WPA | Encry<br>TKIP |         | Rescan<br>Information<br>Pin Code<br>26460161 |
| SSID                    | MA                         | C Address | 1             | Au          | ithentic     | Encryptio     | n (     | Detail                                        |
|                         |                            |           |               |             |              |               | -1      | Connect                                       |
|                         |                            |           |               |             |              |               | (       | Rotate                                        |
|                         |                            |           |               |             |              |               | - (     | Disconnect                                    |
|                         |                            |           |               |             |              |               | (       | Delete                                        |
|                         | Associate IE  <br>Probe IE | WPS stati | us is n       | ot used     |              |               |         |                                               |

All access points found will be displayed. Please make sure the access point you wish to connect is displayed. If not, please click 'Rescan' few more times. You can also click 'Information' button to see the detailed information about selected access point. 5. Click 'PBC' button now to start to establish wireless connection by WPS, and please be patient (This may require several seconds to one minute to complete). When you see 'WPS status is connected successfully' message, means the connection between your wireless network card and access point is successfully connected by WPS, and the information about access point you connected to will be displayed.

TIPS: You can push 'WPS' button on network card too, it's the same as the 'PBC' button in configuration utility.

| ofile                       | Link Status           | Site Su               | rvey             | Statis         | tics        | Advar   | iced  | QoS         | WPS Configura         | tion About                          |
|-----------------------------|-----------------------|-----------------------|------------------|----------------|-------------|---------|-------|-------------|-----------------------|-------------------------------------|
| SSI                         | D                     | BSSID                 |                  |                | C.          | ID      | 1     | Authe       | Encry                 | <u>R</u> escan                      |
| Ralii<br>Belk               | nkInitialAP<br>inAP   | 00-0C-4<br>00-14-A    | 3-25-6<br>5-5E-1 | 61-00<br>78-52 | 1 4         | 0x00    | 00    | WPA<br>WPA2 | TKIP<br>AES           | Information<br>Pin Code<br>26460161 |
| SSI                         | D<br>Salink InitialAP | 256100                | MA               | C Addr         | ess<br>7.27 | .FC     | Au    | thentic     | Encryption            |                                     |
|                             |                       | 230100                | 00-0             | M100           | 1.51        | 10      | **1   | ALOK        | 1 INI                 | Connect<br>Rotate                   |
|                             |                       |                       |                  |                |             |         |       |             |                       | Disconnect                          |
|                             |                       |                       |                  |                |             |         |       |             |                       | Delete                              |
| <u>P</u> IN<br>P <u>B</u> I | WPS                   | associate<br>probe IE | IE (             | wPS s          | tatus       | is conr | iecte | d successf  | fully - Ralink Initia | AP256100                            |

Sometime WPS may fail, and you can click 'PBC' button few more times to try again. When an access point is connected, you can click

'Disconnect' to disconnect your wireless network card from a connected access point, or select another WPS-enabled wireless access point, then click 'Connect' to establish connection to selected access point, if there are more than one WPS-enabled access point found. You can also click 'Rotate' button, and next access point on the list will be selected to establish connection.

If you want to delete a found access point from the list, select it and click 'Delete' button.

2-7-2 WPS Setup - PIN

If the wireless access point you wish to connect supports PIN, please follow the following instructions to establish connection to it:

1. Right-click the Ralink configuration utility icon located at lower-right corner of computer desktop, then click 'Launch Config Utilities'.

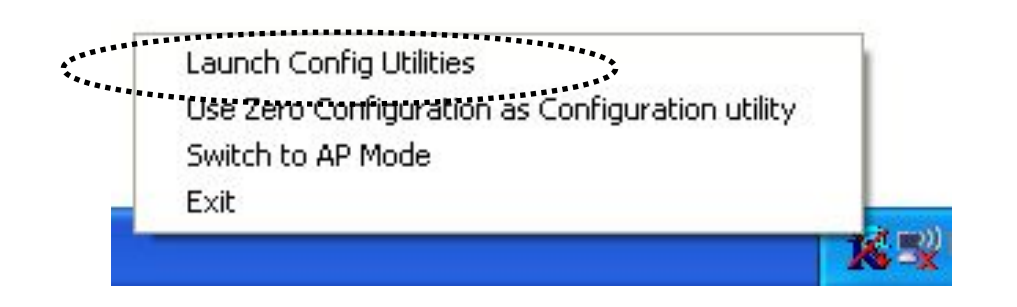

2. Click 'WPS Configuration' tab, and the following settings will appear:

| file   Link Status<br>SSID           | BSSID                 | vey    Statis | tics<br>C. | Advanced<br>ID | QoS<br>Authe | Encry      | Rescan               |
|--------------------------------------|-----------------------|---------------|------------|----------------|--------------|------------|----------------------|
| RalinkInitialAP                      | 00-0C-43              | -25-61-00     | 1          | 0x0000         | WPA          | TKIP       | Pin Code<br>26460161 |
| SSID                                 |                       | MAC Addr      | ess        | Au             | ithentic     | Encryption | Detail               |
|                                      |                       |               |            |                |              |            | Connect              |
|                                      |                       |               |            |                |              |            | Rotate               |
|                                      |                       |               |            |                |              |            | Disconnect           |
|                                      |                       |               |            |                |              |            | Delete               |
| <u>PIN</u> ₩WPS<br>P <u>B</u> C ₩WPS | Associate<br>Probe IE | IE WPS s      | tatus      | s not used     | 2            |            |                      |

The PIN number of your wireless network card is an eight-digit number located at the upper-right position of configuration utility. Remember it, and input the number to your wireless access point as the WPS PIN code (Please refer to the user manual of your wireless access point for instructions about how to do this).

3. Click 'PIN' button now, and wait for few seconds to one minute. If a wireless access point with correct PIN code is found, you'll be connected to that access point:

| ofile | Link Status     | Site Su   | rvey   | Statis | tics  | Advanc   | ed    | QoS        | WPS Configura       | tion About     |
|-------|-----------------|-----------|--------|--------|-------|----------|-------|------------|---------------------|----------------|
| SSI   | D               | BSSID     |        |        | C.    | ID       | ľ     | Authe      | Encry               | <u>R</u> escan |
| Ralin | kInitialAP      | 00-00-4   | 3-25-6 | 61-00  | 1     | 0x000    | 0     | WPA        | TKIP                | Information    |
| Belk  | INAP            | 00-14-A   | 5-5E-1 | /8-52  | 4     |          |       | WPAZ       | AES                 | - Pin Code     |
|       |                 |           |        |        |       |          |       |            |                     | 26460161       |
|       |                 |           | 200.0  |        |       |          |       |            |                     |                |
| SSI   | D               |           | MAI    | C Addr | ess   |          | Aut   | hentic     | Encryption          | <u>D</u> etail |
| V P   | lalinkInitialAP | 256100    | 00-0   | A-79-9 | 7-27- | FC       | WP.   | A-PSK      | TKIP                | Connect        |
|       |                 |           |        |        |       |          |       |            |                     | Rotate         |
|       |                 |           |        |        |       |          |       |            |                     | Disconnect     |
|       |                 |           |        |        |       |          |       |            |                     | Delete         |
| PIN   | WPS             | associate | e IE [ |        |       |          |       |            |                     |                |
|       |                 | orobe IF  | , L    | VDC -  |       |          |       |            |                     | W D250100      |
| PBI   |                 | probe in  | ľ      | WPS s  | tatus | is conne | ecter | d successi | ully - HalinkInitia | MAP256100      |

You may have to click 'PIN' for few more times to try again. If you still can not connect to access point by this way, please make sure the PIN code you provided to access point is correct. 2-8 About

The 'About' tab provides you the information about version numbers of configuration utility, firmware, and other important information about your wireless network card.

Please follow the following instructions to see the information:

1. Right-click the Ralink configuration utility icon located at lower-right corner of computer desktop and then click 'Launch Config Utilities'.

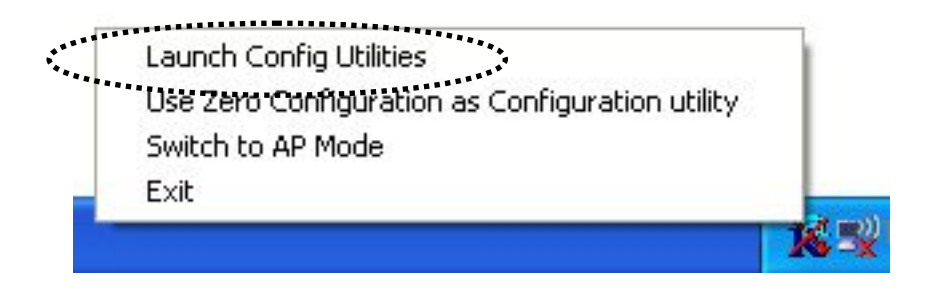

2. Click 'About' tab, and the following settings will appear:

| 🛱 Ralink Wireless Utility                                                                                                    | × |
|----------------------------------------------------------------------------------------------------|---|
| Profile   Link Status   Site Survey   Statistics   Advanced   QoS   WPS Configuration   About                                                                                                    |   |
| WWW.RALINKTECH.COM         (c) Copyright 2007, Ralink Technology, Inc. All rights reserved.         RaConfig Version : 1.3.2.11       Date : 09-04-2007         Driver Version : 1.0.4.0       Date : 07-28-2007 |   |
| EEPROM Version : 1.1 Firmware Version : 0.7                                                                                                    |   |
| IP Address : 192.168.88.112 Phy_Address : 00-0E-2E-DC-86-3E                                                                                                    |   |
| Sub Mask : 255.255.255.0 Default Gateway : 192.168.88.1                                                                                                    |   |
|                                                                                                    |   |
| OK Help                                                                                                    |   |

If you need assistance about network problem, you'll need these values. You can also click 'WWW.RALINKTECH.COM' button to go to the web site of network card driver manufacturer and get more information about your wireless network card.

Please click 'OK' to close configuration utility.

## **CHAPTER III: Soft-AP Function**

Excepting become a wireless client of other wireless access points, this wireless card can act as a wireless service provider also! You can switch this wireless card's operating mode to 'AP' mode to simulate the function of a real wireless access point by software, and all other computers and wireless devices can connect to your computer wirelessly, even share the internet connection you have!

Please follow the instructions in following chapters to use the AP function of your wireless card.

3-1 Switch to AP Mode and Basic Configuration

The operating mode of the wireless card is 'Station Mode' (becoming a client of other wireless access points) by default. If you want to switch to AP mode, please right-click Ralink utility icon, and select 'Switch to AP Mode'.

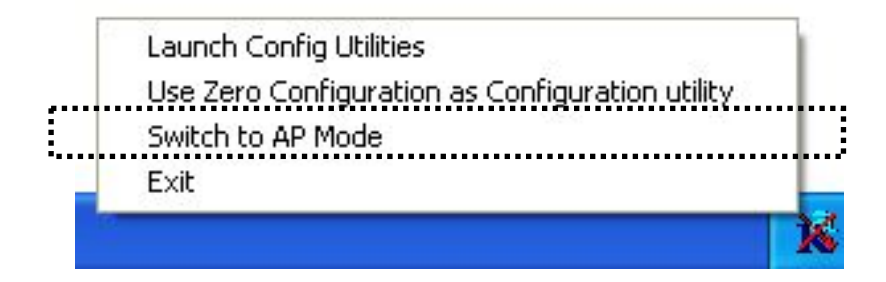

After you select 'Switch to AP Mode', the Ralink utility icon will change:

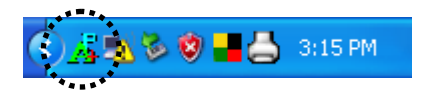

Which indicated the wireless card is operating in AP mode now. If you want to switch the wireless card back to station mode (become a client of other wireless access points), click 'Switch to Station Mode'.

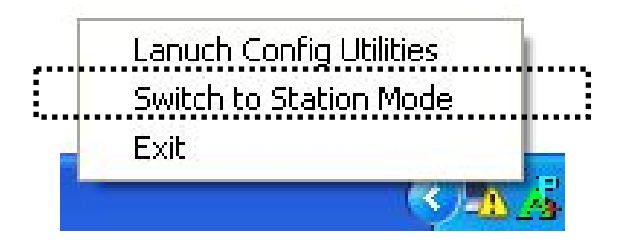

A configuration window will appear after you switch the operation mode to 'AP' or click 'Launch Config Utilities' after you right-click the Ralink configuration utility, which asks you to assign an existing network card with internet connection:

| Internet Connection Sharing with SoftAF | , 🛛                  |
|-----------------------------------------|----------------------|
| Please select a network card which had  | Internet access(WAN) |
| Name                                    | <b>T</b>             |
| Description                             |                      |
| MAC Address                             |                      |
| IP                                      |                      |
| <u>E</u> nable ICS                      | Not enable ICS       |

If your computer has another network card which is connected to Internet, please select it from 'Name' dropdown menu, and click 'Enable ICS'; if your computer does not have another network card with Internet connection, please click 'Not enable ICS'.

After you click 'Enable ICS' or 'Not enable ICS', you'll see the basic configuration menu of the AP function:

| 🖡 Ralink Wireless Utility                                                                    | X                                                                                                    |
|----------------------------------------------------------------------------------------------|----------------------------------------------------------------------------------------------------|
| Config Access Control Mac Table Event Log                                                    | Statistics About                                                                                     |
| SSID SoftAP-3E<br>Wireless Mode 802.11 B/G/N mix 💌                                           | Channel 1                                                                                            |
| Country Region Code<br>11 B/G 0: CH1-11                                                      | <ul> <li>No forwarding among wireless clients</li> <li>Hide SSID</li> <li>Allow BW 40 MHz</li> </ul> |
| Beacon (ms)       100         TX Power       100 %         Idle time(60 - 3600)(s)       300 |                                                                                                    |
|                                                                                              | Default Apply<br>Help                                                                                |

# Here are descriptions of every setup items:

| SSID          | Please input the SSID (the name used to identify      |  |  |  |  |  |
|---------------|-------------------------------------------------------|--|--|--|--|--|
|               | this wireless access point) here. Up to 32 numerical  |  |  |  |  |  |
|               | characters can be accepted here, excepting space.     |  |  |  |  |  |
| Channel       | Please select the wireless channel you wish to use.   |  |  |  |  |  |
|               | The number of channels available here will vary       |  |  |  |  |  |
|               | depends on the setting of 'Country Region Code'.      |  |  |  |  |  |
| Wireless Mode | Please select the wireless operating mode. You can    |  |  |  |  |  |
|               | limit the type of wireless client to 802.11b or       |  |  |  |  |  |
|               | 802.11g only, or allow 802.11b/g, and 802.11b/g/n     |  |  |  |  |  |
|               | clients. It's safe to select '802.11 B/G/N mix' to    |  |  |  |  |  |
|               | allow all kinds of wireless client to connect to your |  |  |  |  |  |

|                        | computer, unless you want to limit the type of<br>wireless client allowed to connect to your computer.                                                                                                    |
|------------------------|----------------------------------------------------------------------------------------------------|
| Use Mac<br>Address     | Click this button to use the MAC address of the wireless card as SSID. A prefix of 'AP' will be added.                                                                                                    |
| Security<br>Setting    | Set the security options (wireless data encryption)<br>Please refer to chapter 3-2 'Security Settings' for<br>details.                                                                                                    |
| Country<br>Region Code | Please select the country code of the country or<br>region you live. Available options are 0-7, which<br>will affect the available wireless channels you can<br>use:                                                         |
|                        | 0: FCC (US, Canada, and other countries uses FCC<br>radio communication standards)<br>1: ETSI (Europe)<br>2: SPAIN<br>3: FRANCE<br>4: MKK<br>5: MKKI (TELEC)<br>6: ISERAL (Channel 3 to 9)<br>7: ISERAL (Channel 5 to 13)    |
| Beacon(ms)             | You can define the time interval that a beacon signal<br>should be send. Default value is 100. Do not modify<br>this value unless you know what will be affected.                                                            |
| TX Power               | You can select the wireless output power here.<br>Please select a proper output power setting<br>according to your actual needs. You may not need<br>100% of output power if other wireless clients are<br>not far from you. |
| Idle Time              | Select the idle time of your wireless network card.<br>Default value is 300. Do not modify this value                                                                                                    |

|                                            | unless you know what will be affected.                                                                                                    |
|--------------------------------------------|----------------------------------------------------------------------------------------------------|
| No forwarding<br>among wireless<br>clients | Check this box and wireless clients will not be able<br>to share data with each other.                                                                                                    |
| Hide SSID                                  | Check this box and the SSID will not be broadcasted<br>to the public. Your wireless clients must know the<br>exact SSID to be able to connect to your computer.<br>This option is useful to enhance security level. |
| Allow BW<br>40 MHz                         | Check this box to allow BW 40MHz capability.                                                                                                    |
| Default                                    | <i>Click this button to restore all settings in this page back to default value.</i>                                                                                                    |
| Apply                                      | Click this button to activate current settings.                                                                                                    |

To exit, click 'X' button at the upper-right corner of configuration window.

#### 3-2 Security Settings

This wireless card supports wireless encryption in AP mode, which will encrypt the data being transferred over the air to enhance data security level. It's recommended to enable data encryption unless you wish to open your computer (and its internet connection) to the public.

When you click 'Security Setting' in Ralink configuration utility, the following window will appear:

| Security Setting                    |                                                                      |                                                      |                                                                 |   |
|-------------------------------------|----------------------------------------------------------------------|------------------------------------------------------|-----------------------------------------------------------------|---|
| Authentication Type                 | Shared                                                               |                                                      | Not Use                                                         | • |
| WPA Pre-shared-Key                  |                                                                      |                                                      |                                                                 |   |
| Group Rekey Interval                | 60 10 seconds                                                        |                                                      |                                                                 |   |
| Wep Key                             | Hex  Hex                                                             |                                                      |                                                                 |   |
| C Key#4                             | Hex                                                                  |                                                      |                                                                 |   |
| * WEP 64 Bits E<br>* WEP 128 Bits I | cryption: Please Keyin 10 HE><br>ncryption: Please Keyin 26 HE<br>OK | Characters or 5 А<br>Х characters or 13<br>Г<br>Сап. | SCII characters<br>3 ASCII characters<br>5 Show Password<br>cel |   |

#### Here are descriptions of every setup items:

| Authentication | Please select a wireless authentication type you     |
|----------------|------------------------------------------------------|
| Туре           | wish to use. Available options are 'Open', 'Shared', |
|                | 'WPA-PSK', 'WPA2-PSK', and 'WPA-PSK/                 |
|                | WPA2-PSK'. If you want to disable wireless data      |
|                | encryption, you must select 'Open' or 'Shared'.      |

| Encryption<br>Type      | Please select an encryption mode. The available<br>options in this setting item will vary depending on<br>the authentication type you select. If you select 'Not<br>Use', data will not be encrypted and people with<br>some networking knowledge will be able to read the<br>data you transfer with proper tool.                                              |  |  |
|-------------------------|----------------------------------------------------------------------------------------------------|--|--|
|                         | NOTE: WPA encryption is safer than WEP, however,<br>some older wireless clients don't support WPA<br>encryption.                                                                                                    |  |  |
| WPA Pre-shared<br>Key   | Please input the WPA pre-shared key here. Only<br>clients with the same pre-shared key you inputted<br>here will be able to connect to your computer. This<br>setting is only available when you select one of WPA<br>encryptions.                                                                                                    |  |  |
| Group Rekey<br>Interval | You can specify the time interval to re-issue the key<br>to your wireless clients here. You can click the<br>button '10 seconds' or 'Kpackets' to change the unit<br>of time interval. (every 10 seconds or a thousand<br>data packets times the value you specified in 'Group<br>Rekey Interval' field)                                                       |  |  |
| Wep Key<br>#1 ~ #4      | Please input the WEP encryption key here when you<br>select 'WEP' as encryption type. There are 2 types<br>of WEP key: Hex (number 0 to 9, and ASCII<br>characters A to F) and ASCII (all alphanumerical<br>characters plus symbols). Please select the type of<br>WEP key first, and then input the WEP key<br>according to the type of WEP key you selected. |  |  |
|                         | If you want to use WEP 64 bits encryption, please<br>input 10 characters if you select HEX, or input 5<br>characters if you select ASCII; If you want to use<br>WEP 128bits encryption, please input 26 characters<br>if you select HEX, or input 13 characters if you<br>select ASCII. 128 bits encryption is safer then 64                                   |  |  |

|               | bits, but the data transfer speed will be slightly reduced.                                                             |
|---------------|----------------------------------------------------------------------------------------------------|
| Show Password | Check this box and the WPA pre-shared key orWEP<br>key you inputted will be shown, but not replaced by<br>asterisk (*). |
| ОК            | Click this button to save changes you made in this page.                                                                |
| Cancel        | Click this button to discard all changes you made in this window.                                                       |

3-3 Access Control

If you're not going to open your computer and wireless resources to the public, you can use MAC address filtering function to enforce your access control policy, so only wireless clients with MAC address you defined by this function can be connected to your software access point.

Please follow the following instructions to set access control based on MAC address:

1. Right-Click Ralink configuration utility icon, and select 'Launch Config Utilities'

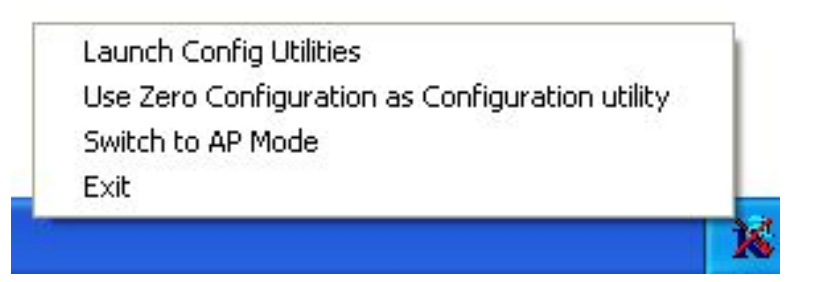

2. Click 'Access Control' tab, and the following messages will appear:

| 🔏 Ralink Wireles  | s Utility                   |                     | $\mathbf{X}$ |
|-------------------|-----------------------------|---------------------|--------------|
| Config Access Cor | ntrol   Mac Table   Event L | og Statistics About |              |
|                   |                             |                     |              |
| Access Policy     |                             | Allow All           |              |
| MAC Address       | aabbccddeeff                | <br>Access List     |              |
|                   |                             | aa-bb-cc-dd-ee-ff   |              |
|                   | Add                         |                     |              |
|                   | Delete                      |                     |              |
|                   | Remove All                  | 1                   |              |
|                   |                             | _                   |              |
|                   |                             |                     |              |
|                   |                             |                     |              |
|                   |                             |                     | Apply        |
|                   |                             |                     |              |
|                   |                             |                     |              |
|                   |                             |                     |              |
|                   |                             |                     |              |
|                   |                             |                     |              |
|                   |                             |                     | Help         |

#### Here are descriptions of every setup items:

Access Policy Select the policy type of your access rule:

Disable: Allow any wireless client with proper authentication settings to connect to this access point.

Allow All: Only allow wireless clients with MAC address listed here to connect to this access point.

*Reject All: Reject wireless clients with MAC address listed here to be connected to this access point.* 

| MAC address | Input the MAC address of the wireless client you you wish to allow or reject here. No colon (:) or hyphen (-) required. |
|-------------|----------------------------------------------------------------------------------------------------|
| Add         | Add the MAC address you inputted in 'MAC address' field to the list.                                                    |
| Delete      | <i>Please select a MAC address from the list, then click</i> ' <i>Delete' button to remove it.</i>                      |
| Remove All  | Delete all MAC addresses in the list.                                                                                   |
| Apply       | Save and apply changes you made.                                                                                        |

## 3-4 Connection table

If you want to see the list of all wireless clients connected to this access point, please follow the following instructions:

1. Right-Click Ralink configuration utility icon, and select 'Launch Config Utilities'

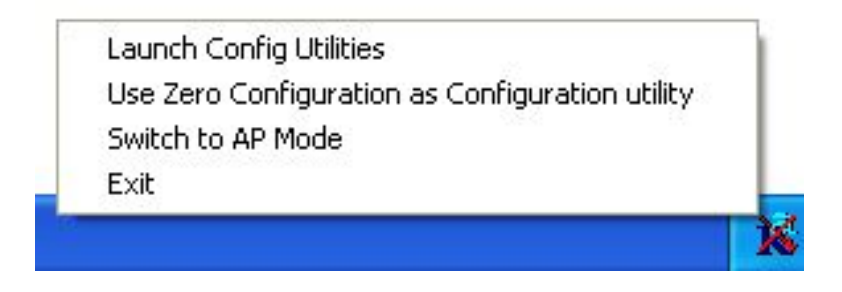

2. Click 'Mac Table' tab, and a list containing all connected wireless clients will appear:

| MAC Address       | AID | Power Saving Mode | Status          |
|-------------------|-----|-------------------|-----------------|
| 00-16-6F-45-B0-40 | 1   | No                | Rate = 24.00    |
| 00-09-2D-51-EA-7E | 2   | No                | B: Rate = 11.00 |
|                   |     |                   |                 |
|                   |     |                   |                 |
|                   |     |                   |                 |
|                   |     |                   |                 |
|                   |     |                   |                 |
|                   |     |                   |                 |
|                   |     |                   |                 |
|                   |     |                   |                 |
|                   |     |                   |                 |
|                   |     |                   |                 |
|                   |     |                   |                 |
|                   |     |                   |                 |
| •11               |     |                   |                 |
| <                 |     |                   |                 |

Here are descriptions of every fields:

| MAC Address          | Displays the MAC address of this wireless client.                                                                               |
|----------------------|----------------------------------------------------------------------------------------------------|
| AID                  | The serial number of this wireless connection.                                                                                  |
| Power Saving<br>Mode | Displays the capability of power-saving function of this wireless client.                                                       |
| Status               | Displays additional information of this wireless<br>Connection, like current wireless operating mode<br>and data transfer rate. |

#### 3-5 Event Log

This software access point will log all wireless-related activities as a log. You can follow the following instructions to view the content of the event log:

1. Right-Click Ralink configuration utility icon, and select 'Launch Config Utilities'

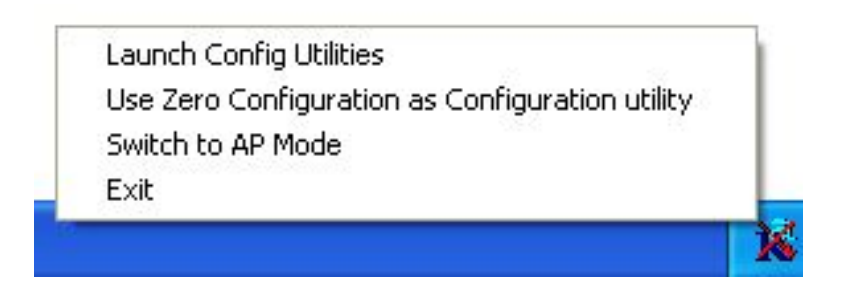

2. Click 'Event Log' tab, and the event log will be displayed:

| 📕 Ralink Wireless Utility       |                                 |          |
|---------------------------------|---------------------------------|----------|
| Config Access Control Mac Table | Event Log Statistics About      |          |
| Event Time (uv/mm/dd_bh/mm/ce)  | Managa                          | <u> </u> |
| 2007 / 04 / 16 - 14 : 00 : 20   | 00-16-6F-45-80-40 associated    |          |
| 2007 / 04 / 16 - 14 : 00 : 55   | 00-16-6F-45-B0-40 left this BSS |          |
| 2007 / 04 / 16 - 14 : 02 : 50   | 00-09-2D-51-EA-7E associated    |          |
|                                 |                                 |          |
|                                 |                                 |          |
|                                 |                                 |          |
|                                 |                                 |          |
|                                 |                                 |          |
|                                 |                                 |          |
|                                 |                                 |          |
|                                 |                                 |          |
|                                 |                                 |          |
|                                 |                                 |          |
|                                 |                                 |          |
|                                 |                                 |          |
|                                 | C                               | lear     |
|                                 |                                 |          |
|                                 |                                 |          |
|                                 |                                 |          |
|                                 |                                 |          |
|                                 |                                 |          |
|                                 |                                 | Help     |

You can click 'Clear' to remove all entries in the log.
### **3-6 Statistics**

If you want to know detailed information about how your software access point works, you can follow the following instructions to view the statistics of the access point:

1. Right-Click Ralink configuration utility icon, and select 'Launch Config Utilities'

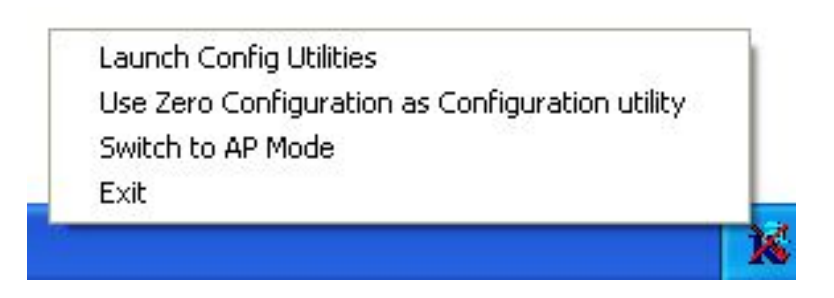

2. Click 'Statistics' tab, and the event log will be displayed:

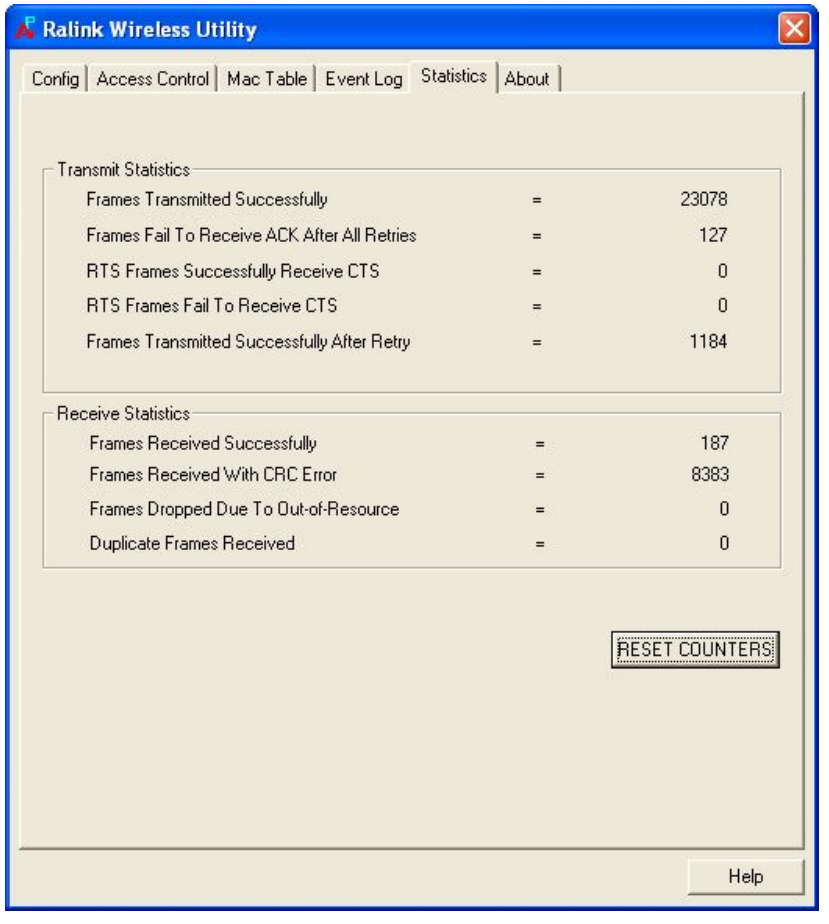

You can click 'RESET COUNTERS' button to reset all counters to zero.

## **CHAPTER IV: APPENDIX**

4-1 Hardware Specification

Standards: IEEE 802.11b/g/Draft-N Interface: 32-bit PCI Frequency Band: 2.4000 ~ 2.4835GHz (Industrial Scientific Medical Band) Data Rate: 11b: 1/2/5.5/11Mbps 11g: 6/9/12/24/36/48/54Mbps 11n (20MHz): MCS0-7, up to 72Mbps 11n (40MHz): MCS0-7, up to 150Mbps Securities: WEP 64/128, WPA, WPA2 and Cisco CCX Antenna: External 2 Antennas with One TX and Two RX (Connectors: RP-SMA x 2) Drivers: Windows 2000/XP/2003/Vista LEDs: Link, TX/RX Transmit Power: 18dBm ± 1dBm Temperature:  $32 \sim 122^{\circ}F$  (0 ~  $50^{\circ}C$ ) Humidity: 10-95% (NonCondensing) Certification: FCC, CE

# 4-2 Troubleshooting

If you encounter any problem when you're using this wireless network card, don't panic! Before you call your dealer of purchase for help, please check this troubleshooting table, the solution of your problem could be very simple, and you can solve the problem by yourself!

| Scenario                  | Solution                                    |
|---------------------------|---------------------------------------------|
| I can't find any wireless | 1. Click 'Rescan' for few more times and    |
| access point / wireless   | see if you can find any wireless access     |
| device in 'Site Survey'   | point or wireless device.                   |
| function.                 | 2. Please move closer to any known          |
|                           | wireless access point.                      |
|                           | 3. 'Ad hoc' function must be enabled for    |
|                           | the wireless device you wish to establish   |
|                           | a direct wireless link.                     |
|                           | 4. Please adjust the position of network    |
|                           | card (you may have to move your             |
|                           | computer if you're using a notebook         |
|                           | computer) and click 'Rescan' button for     |
|                           | few more times. If you can find the         |
|                           | wireless access point or wireless device    |
|                           | you want to connect by doing this, try to   |
|                           | move closer to the place where the          |
|                           | wireless access point or wireless device    |
|                           | is located.                                 |
| Nothing happens when I    | 1. Please make sure the wireless network    |
| click 'Launch config      | card is firmly inserted into your           |
| utilities'                | computer's PCI slot. If the Ralink          |
|                           | configuration utility's icon is black, the  |
|                           | network card is not detected by your        |
|                           | computer. Switch the computer off and       |
|                           | insert the card again. If this doesn't      |
|                           | work, contact the dealer of purchase for    |
|                           | help.                                       |
|                           | 2. Reboot the computer and try again.       |
|                           | 3. Remove the driver and re-install.        |
|                           | 4. Contact the dealer of purchase for help. |

| 1. Click 'Connect' for few more times.     |
|--------------------------------------------|
| 2. If the SSID of access point you wish to |
| connect is hidden (nothing displayed in    |
| 'SSID' field in 'Site Survey' function),   |
| you have to input correct SSID of the      |
| access point you wish to connect. Please   |
| contact the owner of access point to ask   |
| for correct SSID.                          |
| 3. You have to input correct passphrase /  |
| security key to connect an access point    |
| with encryption. Please contact the        |
| owner of access point to ask for correct   |
| passphrase / security key.                 |
| 4. The access point you wish to connect    |
| only allows network cards with specific    |
| MAC address to establish connection.       |
| Please go to 'About' tab and write the     |
| value of 'Phy_Addess' down, then           |
| present this value to the owner of access  |
| point so he / she can add the MAC          |
| address of your network card to his / her  |
| access point's list.                       |
| 1. Move closer to the place where access   |
| point is located.                          |
| 2. Enable 'Wireless Protection' in         |
| Advanced lab.                              |
| 4 Fnable 'WMM' in 'OoS' tab if you need    |
| to use multimedia / telephony related      |
| applications.                              |
| 5. Disable 'WMM – Power Save Enable' in    |
| 'QoS' tab.                                 |
| 6. There could be too much people using    |
| the same radio channel. Ask the owner      |
| number                                     |
| Please try one or more solutions listed    |
| above.                                     |
|                                            |

#### 4-3 Glossary

1. What is the IEEE 802.11g standard?

802.11g is the new IEEE standard for high-speed wireless LAN communications that provides for up to 54 Mbps data rate in the 2.4 GHz band. 802.11g is quickly becoming the next mainstream wireless LAN technology for the home, office and public networks. 802.11g defines the use of the same OFDM modulation technique specified in IEEE 802.11a for the 5 GHz frequency band and applies it in the same 2.4 GHz frequency band as IEEE 802.11b. The 802.11g standard requires backward compatibility with 802.11b.

The standard specifically calls for:

- A. A new physical layer for the 802.11 Medium Access Control (MAC) in the 2.4 GHz frequency band, known as the extended rate PHY (ERP). The ERP adds OFDM as a mandatory new coding scheme for 6, 12 and 24 Mbps (mandatory speeds), and 18, 36, 48 and 54 Mbps (optional speeds). The ERP includes the modulation schemes found in 802.11b including CCK for 11 and 5.5 Mbps and Barker code modulation for 2 and 1 Mbps.
- B. A protection mechanism called RTS/CTS that governs how 802.11g devices and 802.11b devices interoperate.
- 2. What is the IEEE 802.11b standard?
  - The IEEE 802.11b Wireless LAN standard subcommittee, which formulates the standard for the industry. The objective is to enable wireless LAN hardware from different manufactures to communicate.
- 3. What does IEEE 802.11 feature support? The product supports the following IEEE 802.11 functions:
  - CSMA/CA plus Acknowledge Protocol
  - Multi-Channel Roaming
  - Automatic Rate Selection
  - RTS/CTS Feature
  - Fragmentation
  - Power Management
- 4. What is Ad-hoc?

An Ad-hoc integrated wireless LAN is a group of computers, each has a Wireless LAN card, Connected as an independent wireless LAN. Ad hoc wireless LAN is applicable at a departmental scale for a branch or SOHO operation.

#### 5. What is Infrastructure?

An integrated wireless and wireless and wired LAN is called an Infrastructure configuration. Infrastructure is applicable to enterprise scale for wireless access to central database, or wireless application for mobile workers.

#### 6. What is BSS ID?

A specific Ad hoc LAN is called a Basic Service Set (BSS). Computers in a BSS must be configured with the same BSS ID.

#### 7. What is WEP?

WEP is Wired Equivalent Privacy, a data privacy mechanism based on a 40 bit shared key algorithm, as described in the IEEE 802 .11 standard.

#### 8. What is TKIP?

TKIP is a quick-fix method to quickly overcome the inherent weaknesses in WEP security, especially the reuse of encryption keys. TKIP is involved in the IEEE 802.11i WLAN security standard, and the specification might be officially released by early 2003.

#### 9. What is AES?

AES (Advanced Encryption Standard), a chip-based security, has been developed to ensure the highest degree of security and authenticity for digital information, wherever and however communicated or stored, while making more efficient use of hardware and/or software than previous encryption standards. It is also included in IEEE 802.11i standard. Compare with AES, TKIP is a temporary protocol for replacing WEP security until manufacturers implement AES at the hardware level.

#### Can Wireless products support printer sharing? Wireless products perform the same function as LAN products. Therefore, Wireless products can work with Netware, Windows 2000, or other LAN operating systems to support printer or file sharing.

11. Would the information be intercepted while transmitting on air? WLAN features two-fold protection in security. On the hardware side, as with Direct Sequence Spread Spectrum technology, it has the inherent security feature of scrambling. On the software side, WLAN series offer the encryption function (WEP) to enhance security and Access Control. Users can set it up depending upon their needs.

- 12. What is DSSS? What is FHSS? And what are their differences? Frequency-hopping spread-spectrum (FHSS) uses a narrowband carrier that changes frequency in a pattern that is known to both transmitter and receiver. Properly synchronized, the net effect is to maintain a single logical channel. To an unintended receiver, FHSS appears to be short-duration impulse noise. Direct-sequence spread-spectrum (DSSS) generates a redundant bit pattern for each bit to be transmitted. This bit pattern is called a chip (or chipping code). The longer the chip is, the greater the probability that the original data can be recovered. Even if one or more bits in the chip are damaged during transmission, statistical techniques embedded in the radio can recover the original data without-the need for retransmission. To an unintended receiver, DSSS appears as low power wideband noise and is rejected (ignored) by most narrowband receivers.
- 13. What is Spread Spectrum?

Spread Spectrum technology is a wideband radio frequency technique developed by the military for use in reliable, secure, mission-critical communication systems. It is designed to trade off bandwidth efficiency for reliability, integrity, and security. In other words, more bandwidth is consumed than in the case of narrowband transmission, but the trade off produces a signal that is, in effect, louder and thus easier to detect, provided that the receiver knows the parameters of the spread-spectrum signal being broadcast. If a receiver is not tuned to the right frequency, a spread –spectrum signal looks like background noise. There are two main alternatives, Direct Sequence Spread Spectrum (DSSS) and Frequency Hopping Spread Spectrum (FHSS).

#### 14. What is WMM?

Wi-Fi Multimedia (WMM), a group of features for wireless networks that improve the user experience for audio, video and voice applications. WMM is based on a subset of the IEEE 802.11e WLAN QoS draft standard. WMM adds prioritized capabilities to Wi-Fi networks and optimizes their performance when multiple concurring applications, each with different latency and throughput requirements, compete for network resources. By using WMM, end-user satisfaction is maintained in a wider variety of environments and traffic conditions. WMM makes it possible for home network users and enterprise network managers to decide which data streams are most important and assign them a higher traffic priority.

#### 15. What is WMM Power Save?

WMM Power Save is a set of features for Wi-Fi networks that increase the efficiency and flexibility of data transmission in order to conserve power. WMM Power Save has been optimized for mobile devices running latency-sensitive applications such as voice, audio, or video, but can benefit any Wi-Fi device. WMM Power Save uses mechanisms included in the IEEE 802.11e standard and is an enhancement of IEEE 802.11 legacy power save. With WMM Power Save, the same amount of data can be transmitted in a shorter time while allowing the Wi-Fi device to remain longer in a low-power "dozing" state.

#### 16. What is GI?

GI stands for Guard Interval. It's a measure to protect wireless devices from cross- interference. If there are two wireless devices using the same or near channel, and they are close enough, radio interference will occur and reduce the radio resource usability.

#### 17. What is STBC?

STBC stands for Space-Time Block Coding, which is a technique used to transfer multiple copies of data by multiple antenna, to improve data transfer performance. By using multiple antennas, not only data transfer rate is improved, but also the wireless stability.

# **Federal Communication Commission**

# **Interference Statement**

This equipment has been tested and found to comply with the limits for a Class B digital device, pursuant to Part 15 of FCC Rules. These limits are designed to provide reasonable protection against harmful interference in a residential installation. This equipment generates, uses, and can radiate radio frequency energy and, if not installed and used in accordance with the instructions, may cause harmful interference to radio communications. However, there is no guarantee that interference will not occur in a particular installation. If this equipment does cause harmful interference to radio or television reception, which can be determined by turning the equipment off and on, the user is encouraged to try to correct the interference by one or more of the following measures:

- 1. Reorient or relocate the receiving antenna.
- 2. Increase the separation between the equipment and receiver.
- 3. Connect the equipment into an outlet on a circuit different from that to which the receiver is connected.
- 4. Consult the dealer or an experienced radio technician for help.

#### **FCC** Caution

This device and its antenna must not be co-located or operating in conjunction with any other antenna or transmitter.

This device complies with Part 15 of the FCC Rules. Operation is subject to the following two conditions: (1) this device may not cause harmful interference, and (2) this device must accept any interference received, including interference that may cause undesired operation.

Any changes or modifications not expressly approved by the party responsible for compliance could void the authority to operate equipment.

# Federal Communication Commission (FCC) Radiation Exposure Statement

This equipment complies with FCC radiation exposure set forth for an uncontrolled environment. In order to avoid the possibility of exceeding the FCC radio frequency exposure limits, human proximity to the antenna shall not be less than 20cm (8 inches) during normal operation.

The antenna(s) used for this transmitter must not be co-located or operating in conjunction with any other antenna or transmitter.

The equipment version marketed in US is restricted to usage of the channels 1-11 only.

#### **R&TTE Compliance Statement**

This equipment complies with all the requirements of DIRECTIVE 1999/5/EC OF THE EUROPEAN PARLIAMENT AND THE COUNCIL of March 9, 1999 on radio equipment and telecommunication terminal Equipment and the mutual recognition of their conformity (R&TTE)

The R&TTE Directive repeals and replaces in the directive 98/13/EEC (Telecommunications Terminal Equipment and Satellite Earth Station Equipment) As of April 8, 2000.

## Safety

This equipment is designed with the utmost care for the safety of those who install and use it. However, special attention must be paid to the dangers of electric shock and static electricity when working with electrical equipment. All guidelines of this and of the computer manufacture must therefore be allowed at all times to ensure the safe use of the equipment.

#### **EU Countries Intended for Use**

The ETSI version of this device is intended for home and office use in Austria, Belgium, Denmark, Finland, France, Germany, Greece, Ireland, Italy, Luxembourg, the Netherlands, Portugal, Spain, Sweden, and the United Kingdom. The ETSI version of this device is also authorized for use in EFTA member states: Iceland, Liechtenstein, Norway, and Switzerland.

#### EU Countries Not intended for use

None.